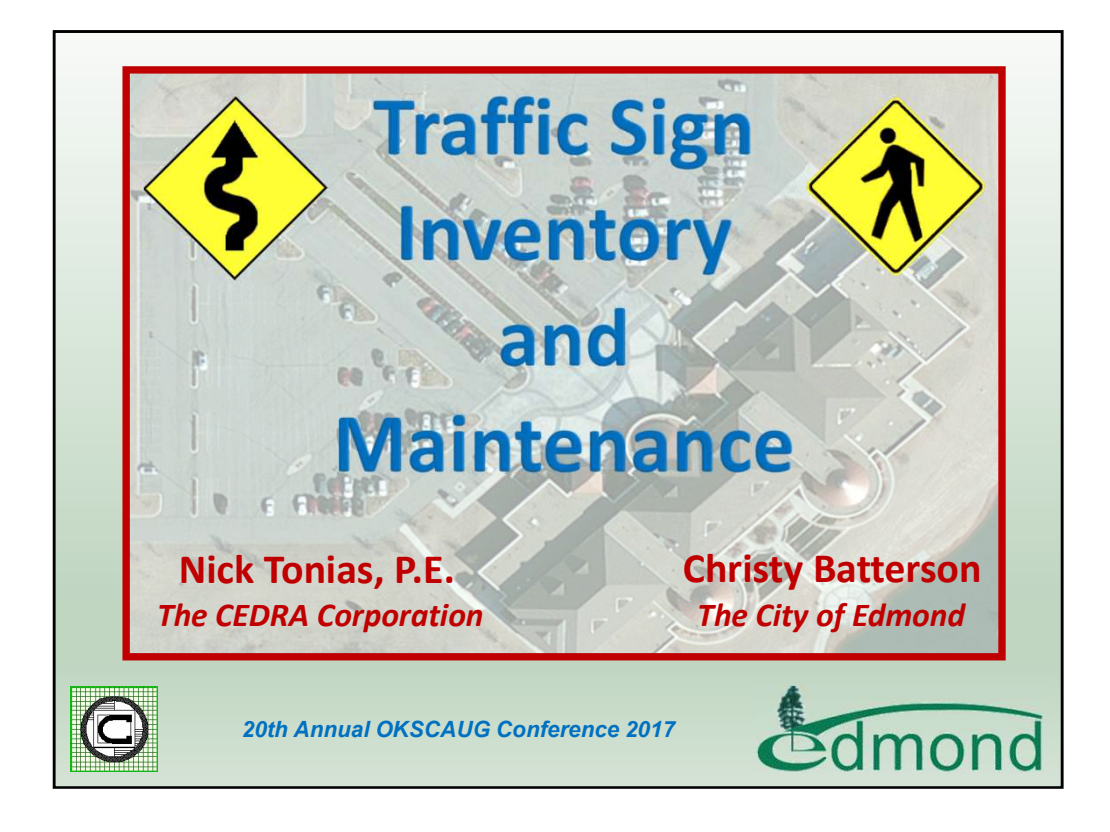

This is a presentation on how the City of Edmond, Oklahoma developed its Traffic Sign Inventory database and maintains the database in an ArcGIS environment. This presentation is a case study of a project the City undertook with The CEDRA Corporation.

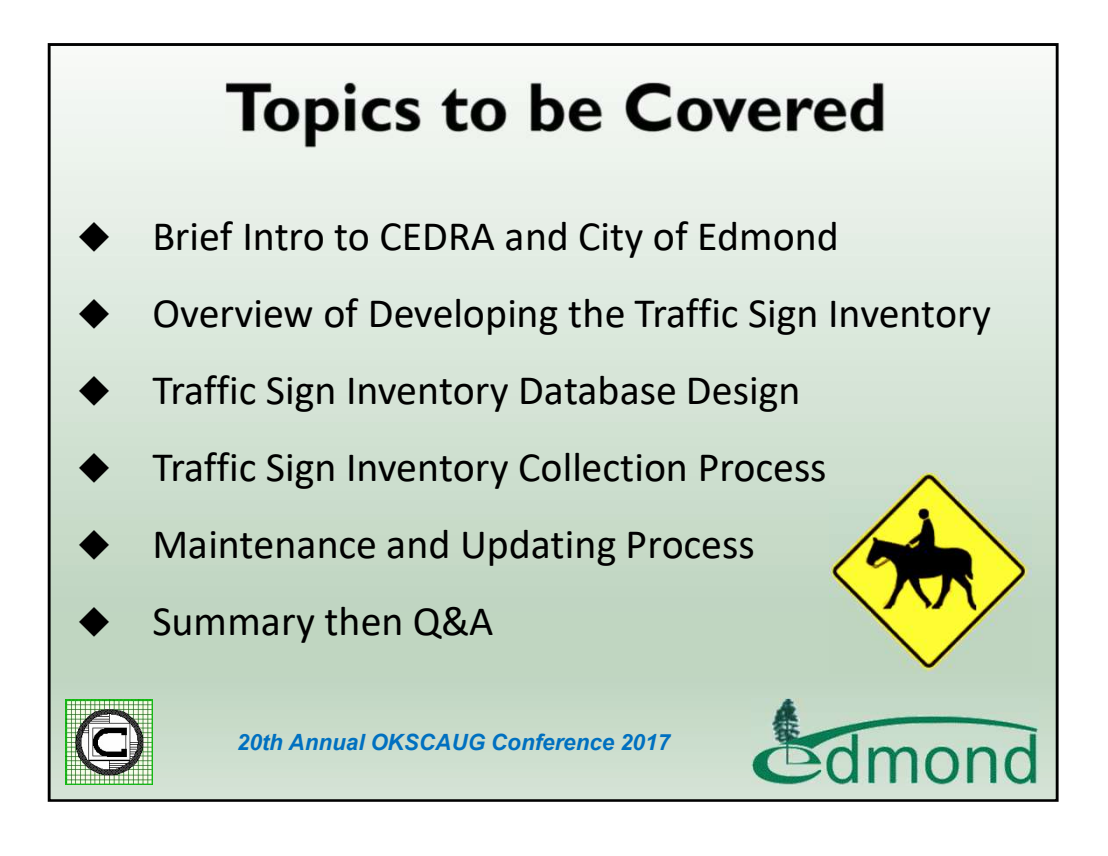

During the course of the presentation the above items will be discussed. The goal of the presentation is to illustrate how a Traffic Sign Inventory can be established and maintained in an ArcGIS environment. As we know, if a database is not maintained, it becomes useless pretty quickly. You'll also notice there are a number of signs that appear in some of the slides. You'll want to read them, some of them are very funny. Those of you interested in the link where these signs appear will want to visit this site:

https://www.bing.com/images/search?q=traffic+signs&qpvt=traffic+signs&qpvt=traffic+signs&pvt=traffic+signs&FORM=IQFRML

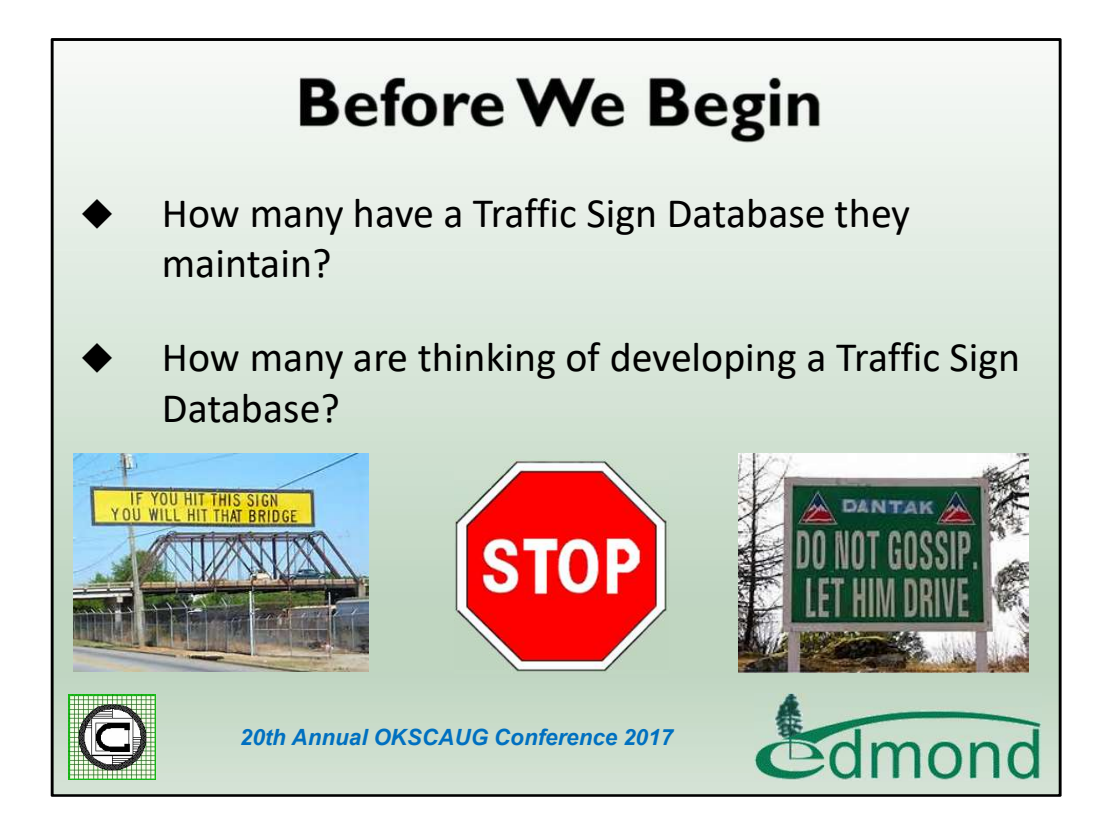

Before we start let's get a feel for the type of audience we have. How many folks currently have a Traffic Sign Inventory database? Now, how many folks are interested in developing a Traffic Sign Inventory database?

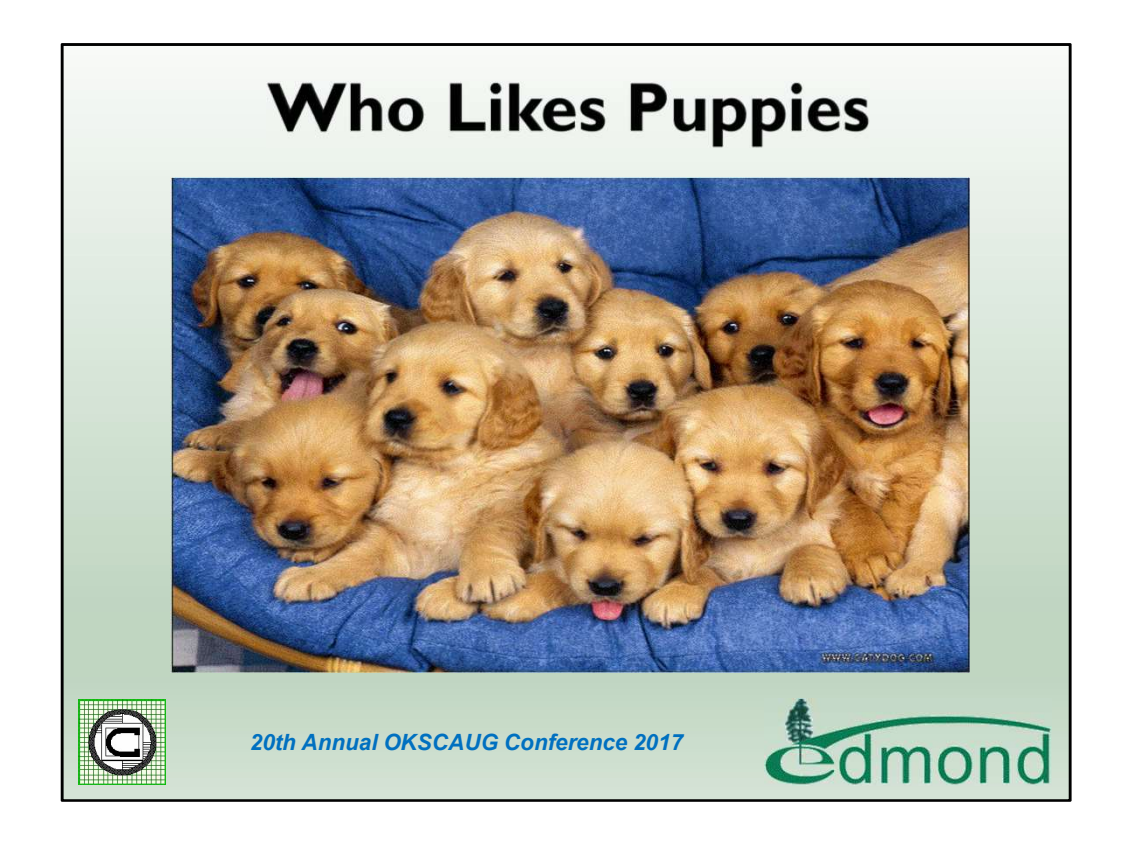

Now, how may people like puppies? Here's a little dog trivia for you. What is the most popular dog breed? The answer, Labrador Retrievers. German Shepherds, is number 2 and Golden Retrievers is number 3. The following link:

http://www.akc.org/content/news/articles/labrador-retriever-is-once-again-americasmost-popular-dog/ identifies the top breeds. For you dog lovers out there.

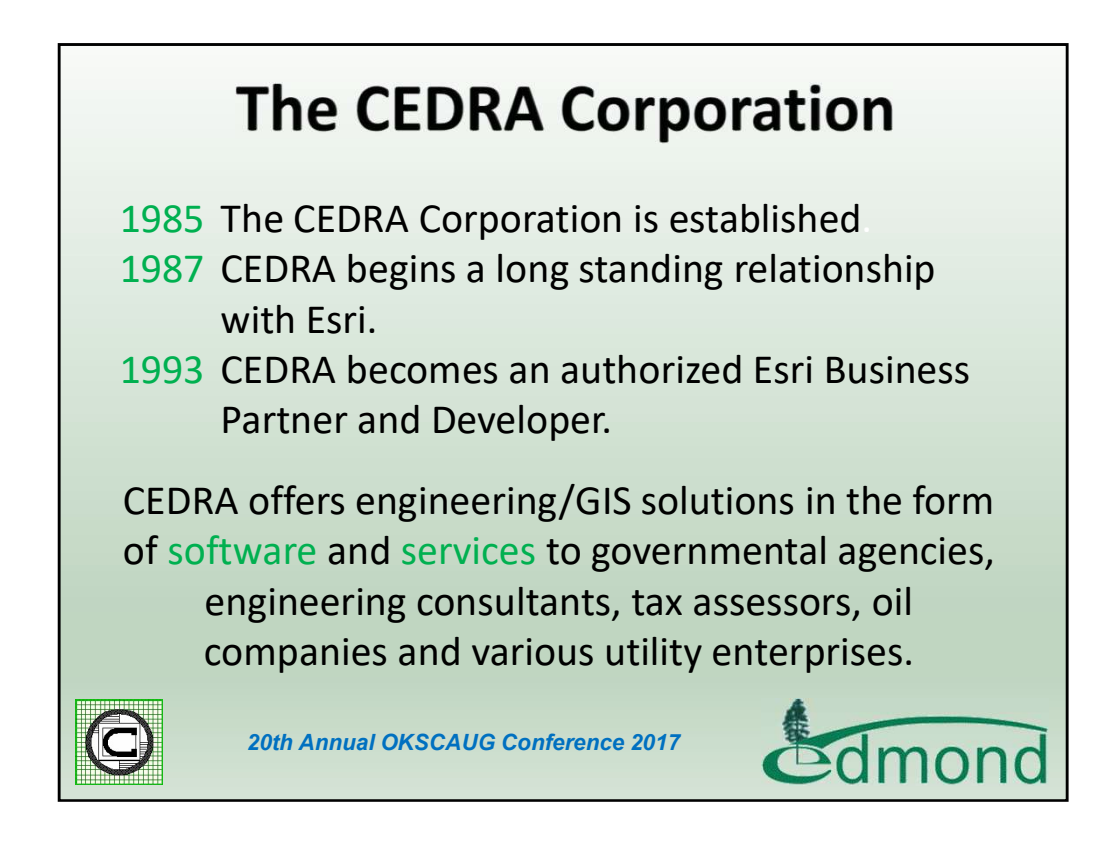

Here is a brief description of The CEDRA Corporation. As can be seen CEDRA has been in business for over 30 years and an Esri Business Partner for close to 25 years. CEDRA also has a great deal of experience in dealing with municipalities throughout the U.S.

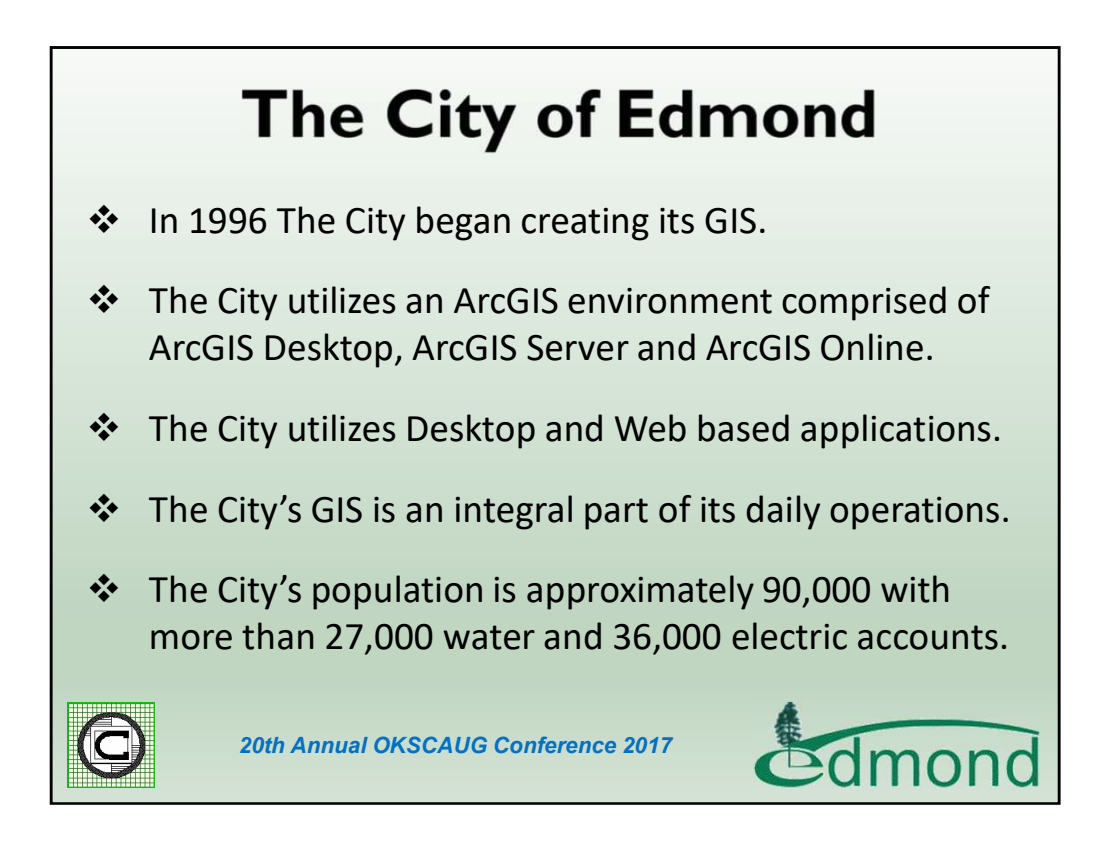

Here is a brief description of The City of Edmond and how GIS is utilized throughout the City.

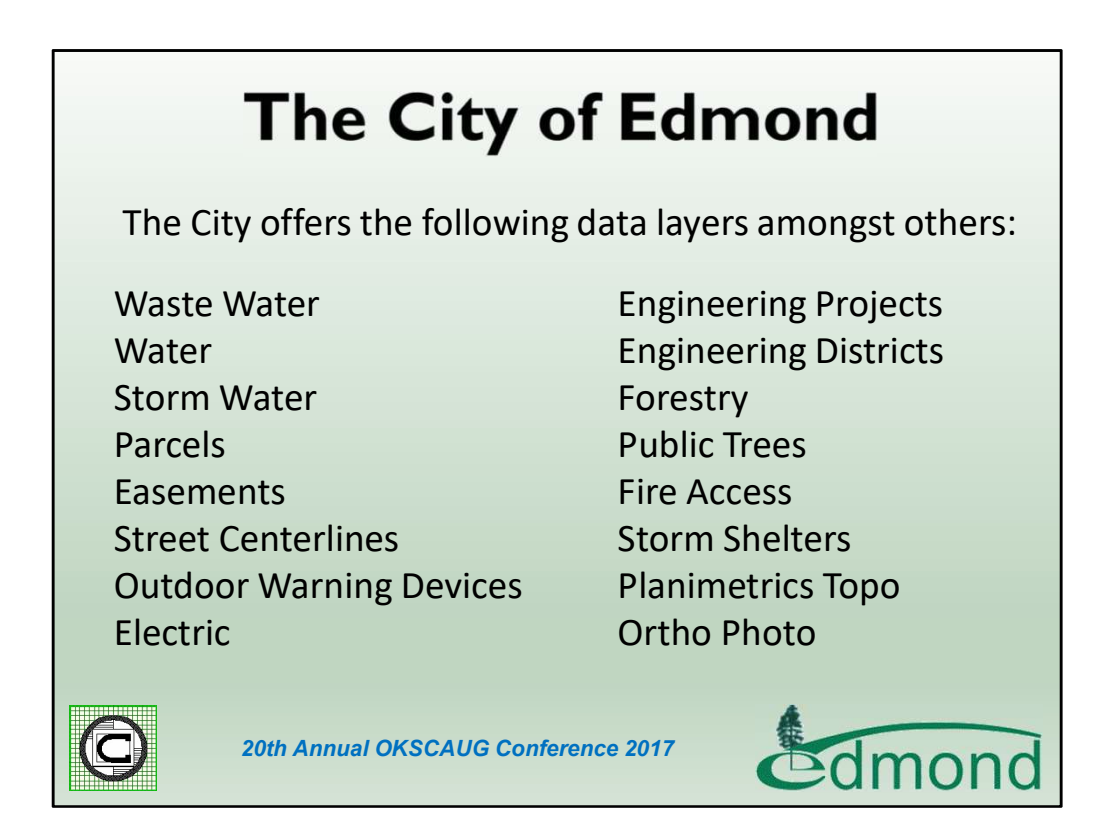

As you can see GIS is widely deployed throughout the City.

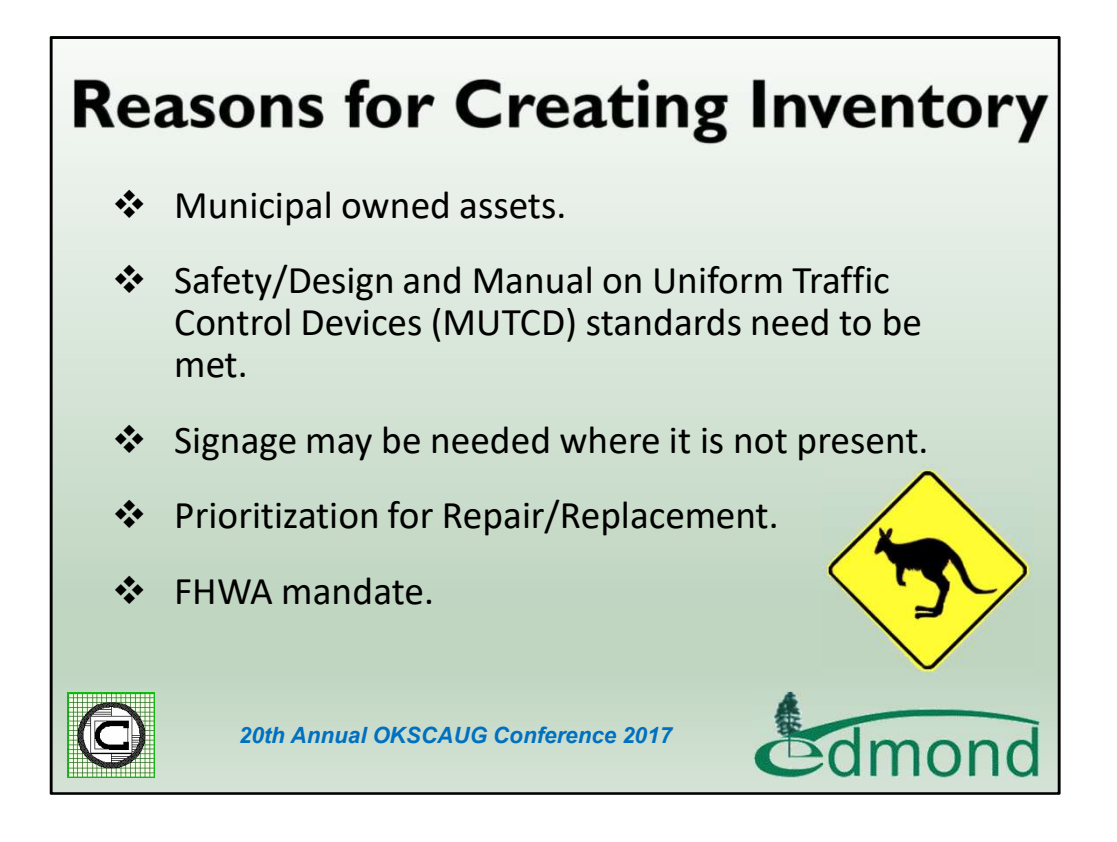

Here are a few of the driving reasons a municipality should be interested in establishing a Traffic Sign inventory.

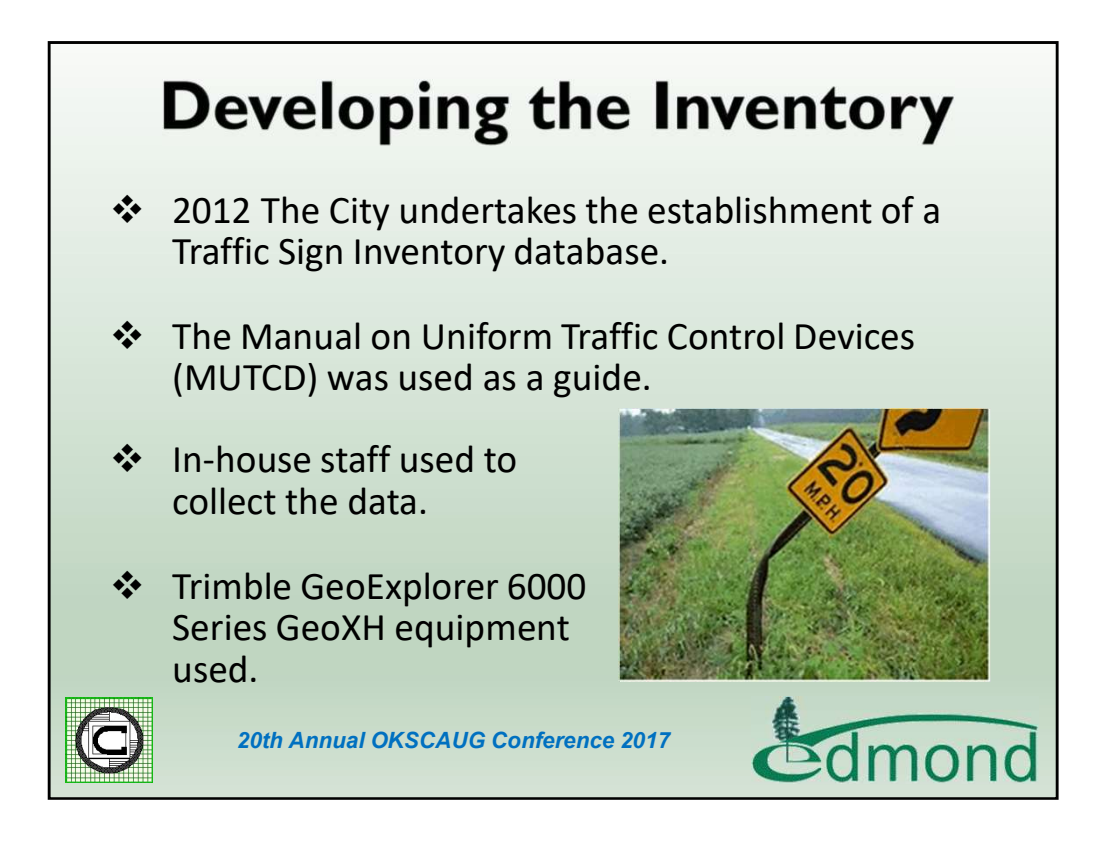

In developing an inventory the first question that needs to be resolved is, will in-house resources be used or will the work be out-sourced. Some municipalities will use summer interns while others will use utility or line maintenance staff who have down time from their typical duties.

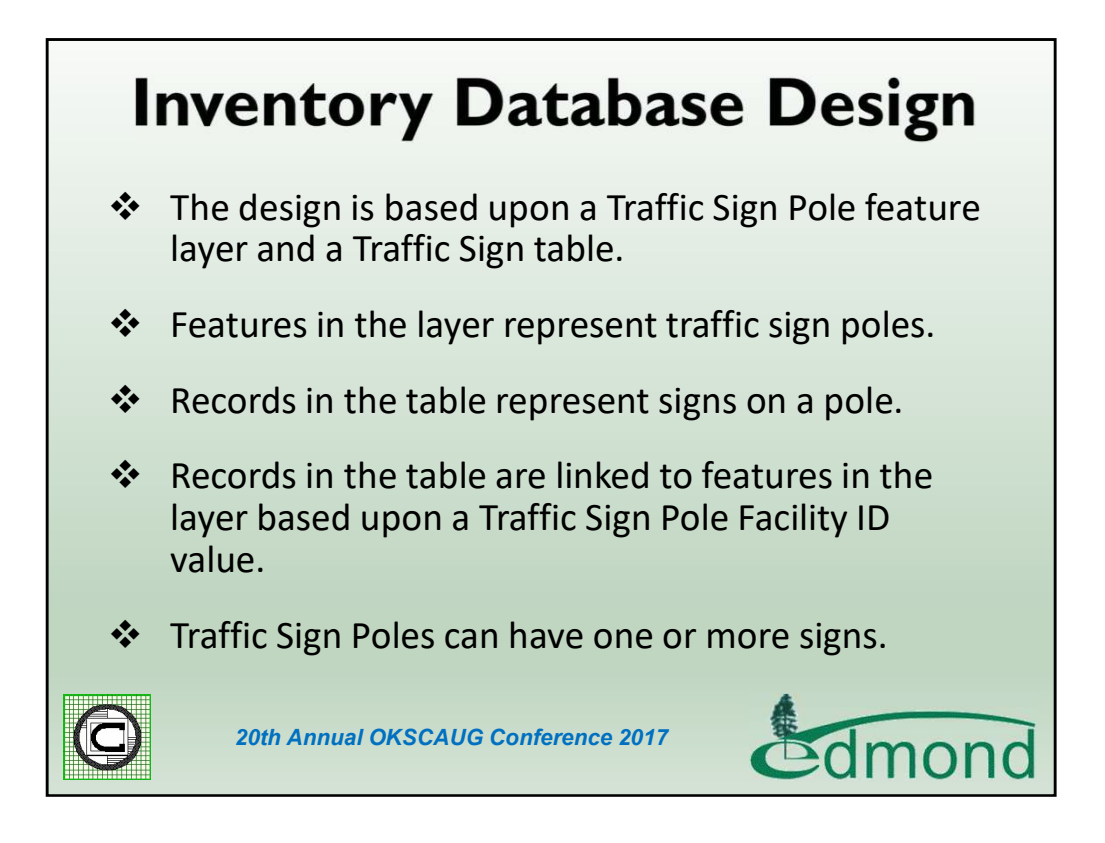

In designing the database, the City's approach was to have a feature layer represent the traffic sign poles and a table record represent a traffic sign. An ID assigned to the traffic sign pole would then be used to relate the records in the table to the feature in the layer.

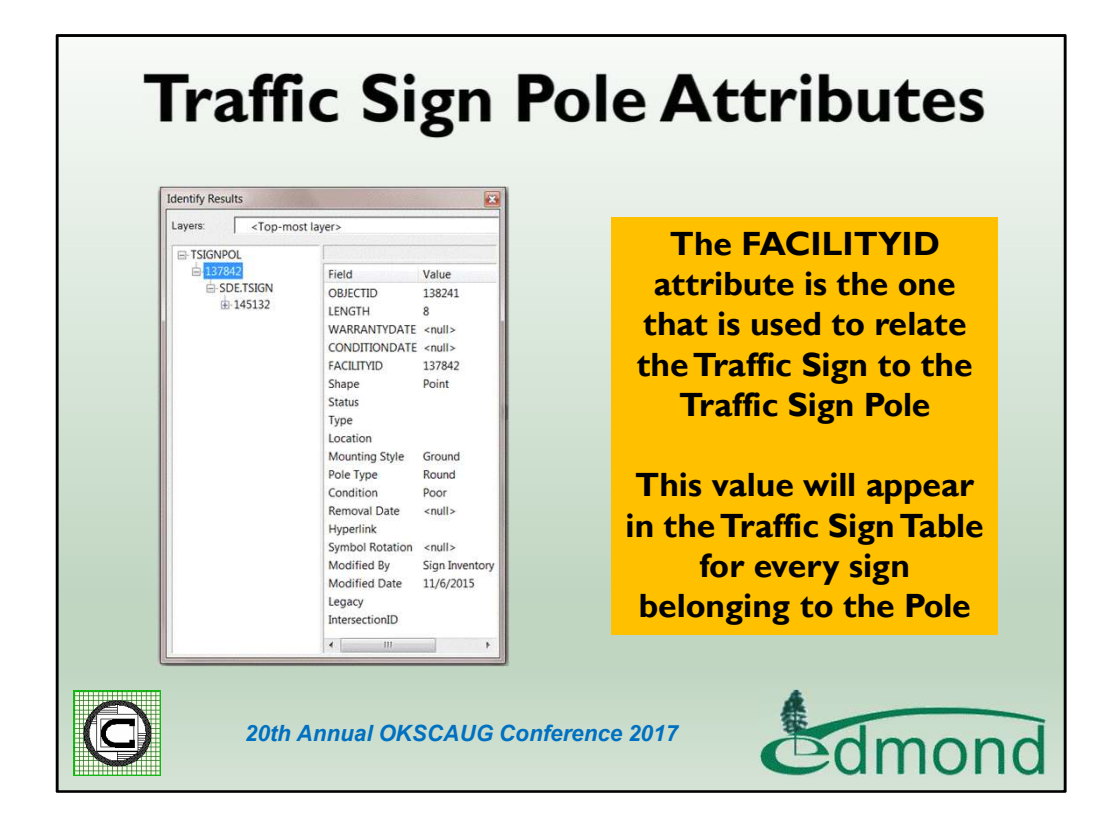

Here are a few of the attributes assigned to the Traffic Sign Pole Layer.

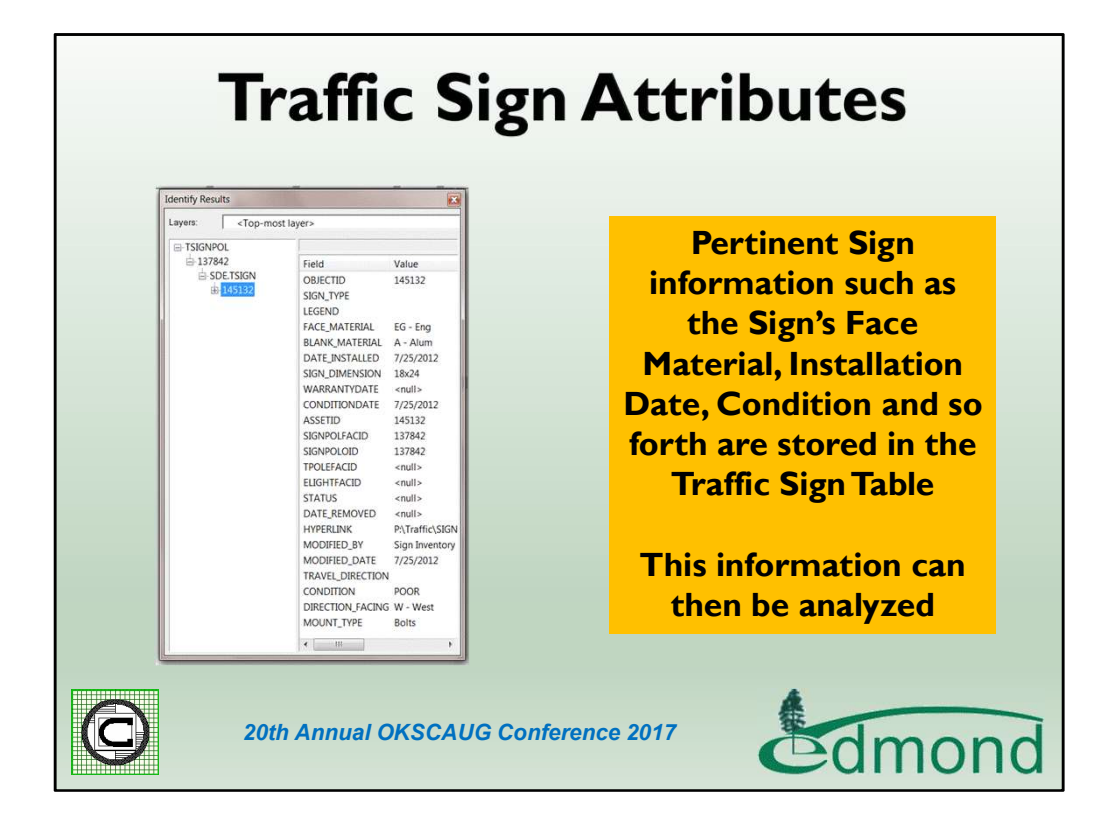

Here are a few of the attributes assigned to the Traffic Sign Table.

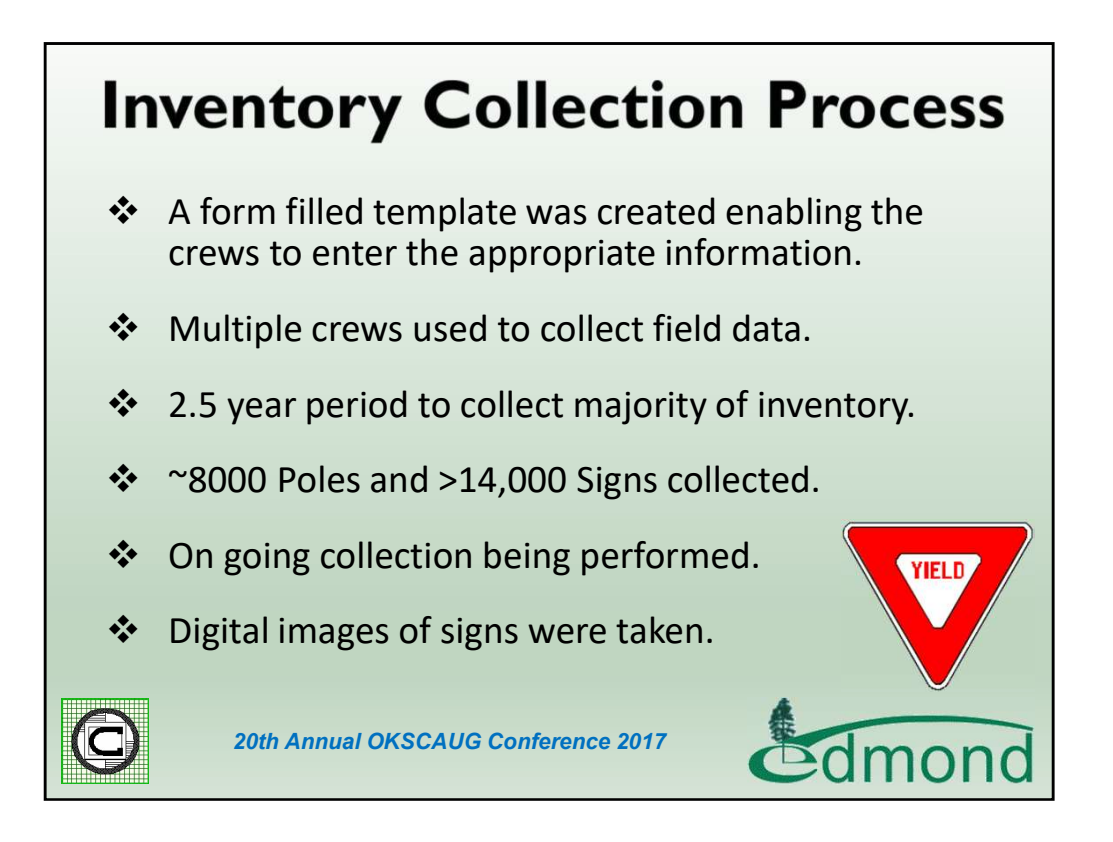

The collection process, as stated previously, was performed by City personnel over a multiyear period. Initially began with 3 staff members collecting data for 2.5 years which eventually dropped to 2 and now currently 1 who performs routine maintenance pick-up.

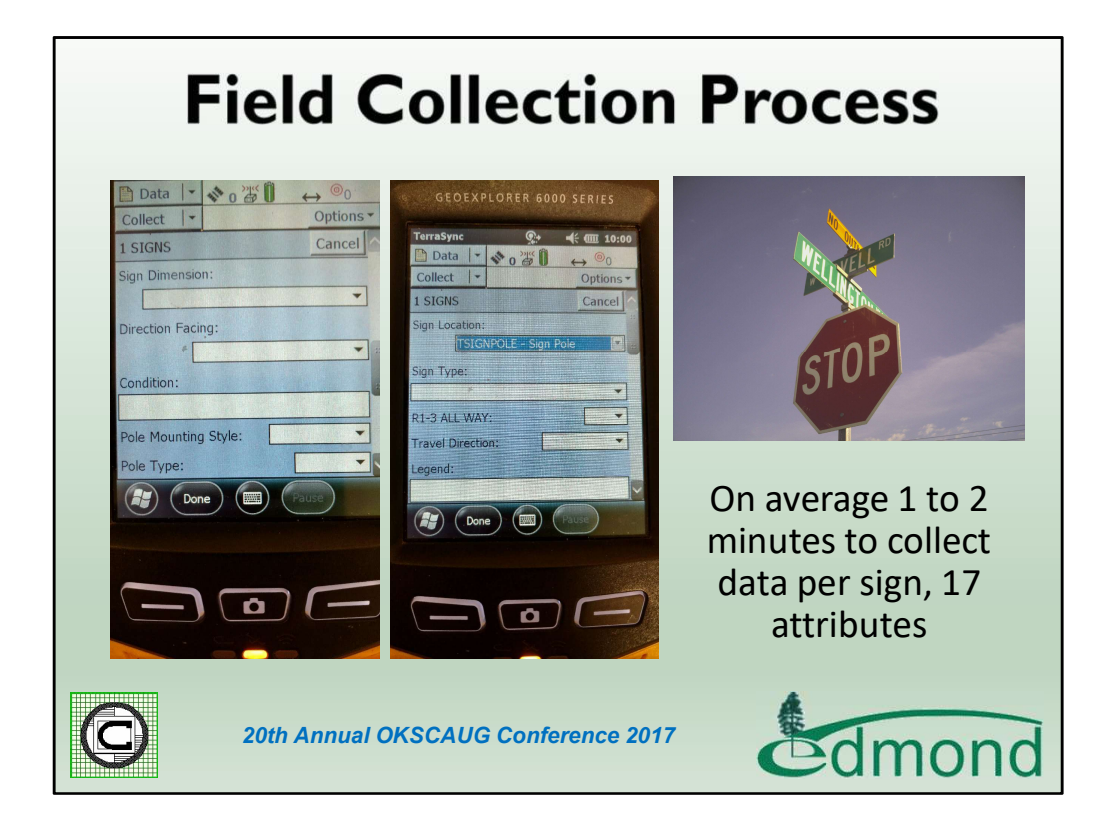

Here is an image of what the survey crews actually work with in the field. As you can see it's basically a form fill-out process that is employed. An average range of signs that was collected by a single field crew member in a day ranged between 60 and 70.

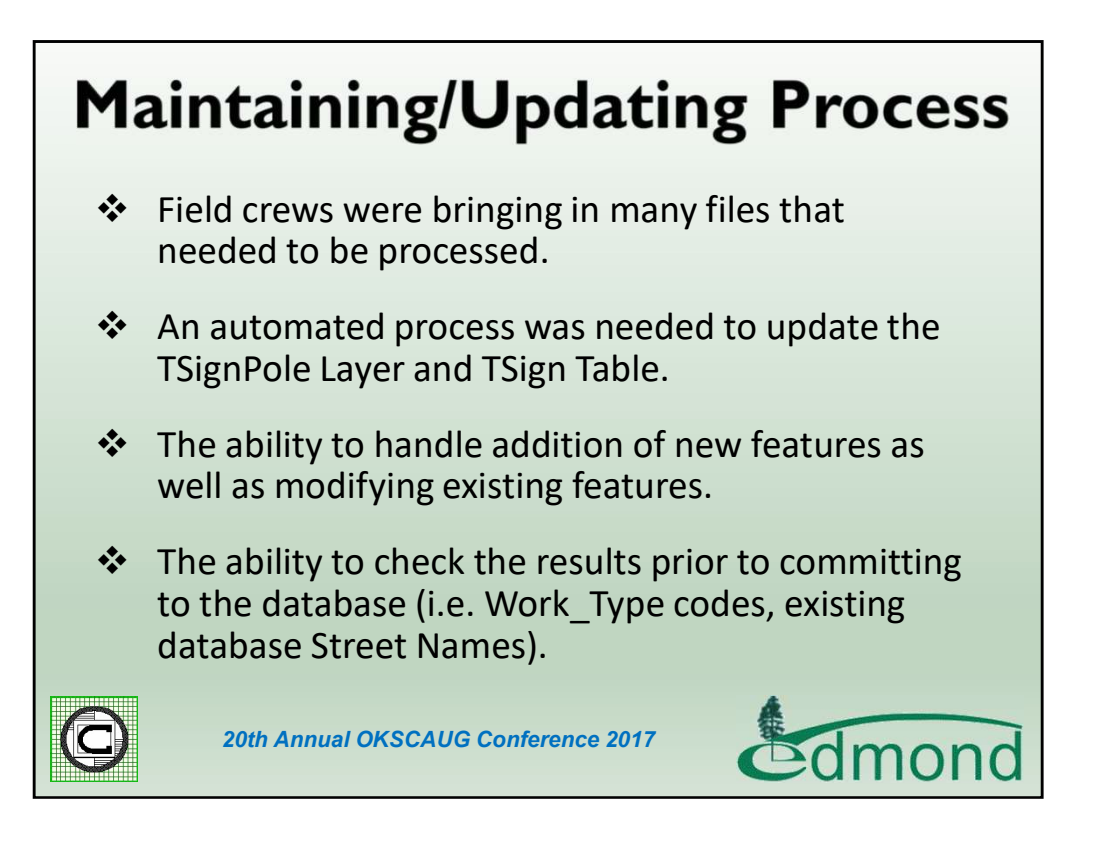

Once the field crews began to collect the data and bring it back into the office the next task was to update the database with the field information. The City initially began to manually process the information but quickly came to the realization that an automated process had to be created in order to effectively and efficiently process the survey information. In processing the data the automated process needed to handle various scenarios or cases. Specifically, 4 cases needed to be accounted for.

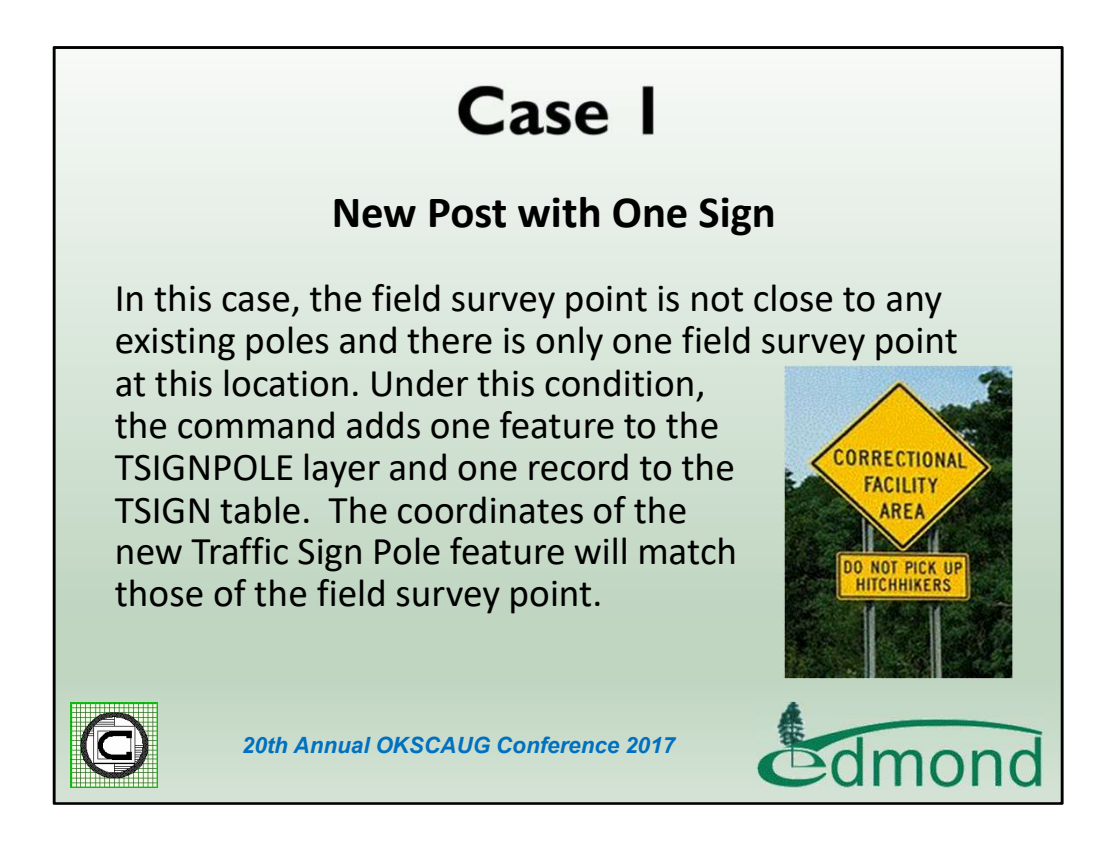

Here is the description for Case 1.

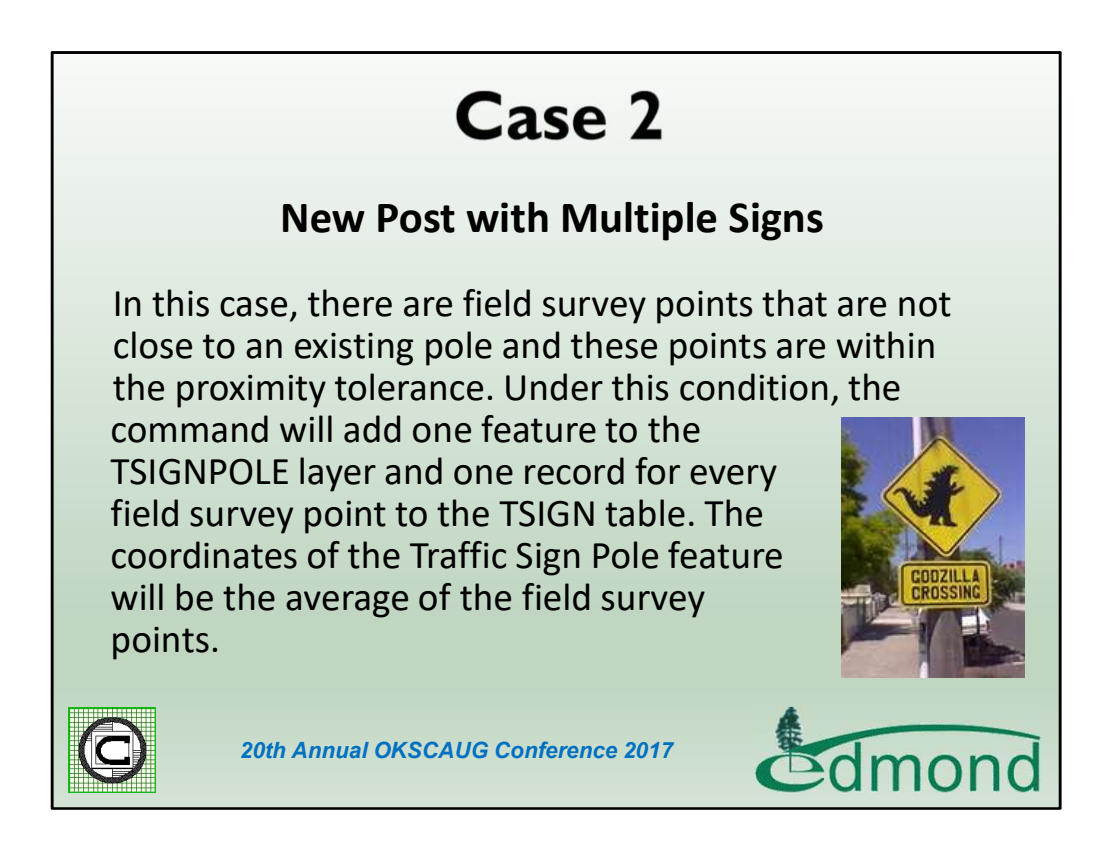

Here is the description for Case 2.

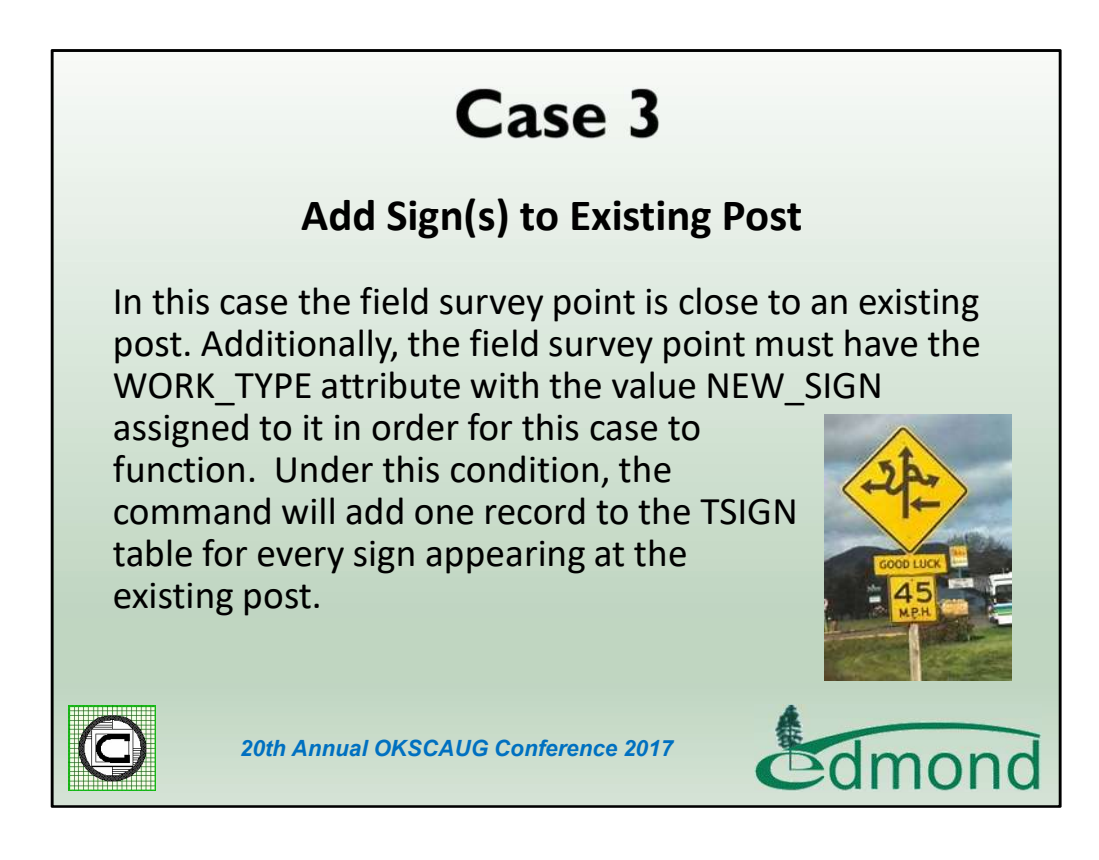

Here is the description for Case 3.

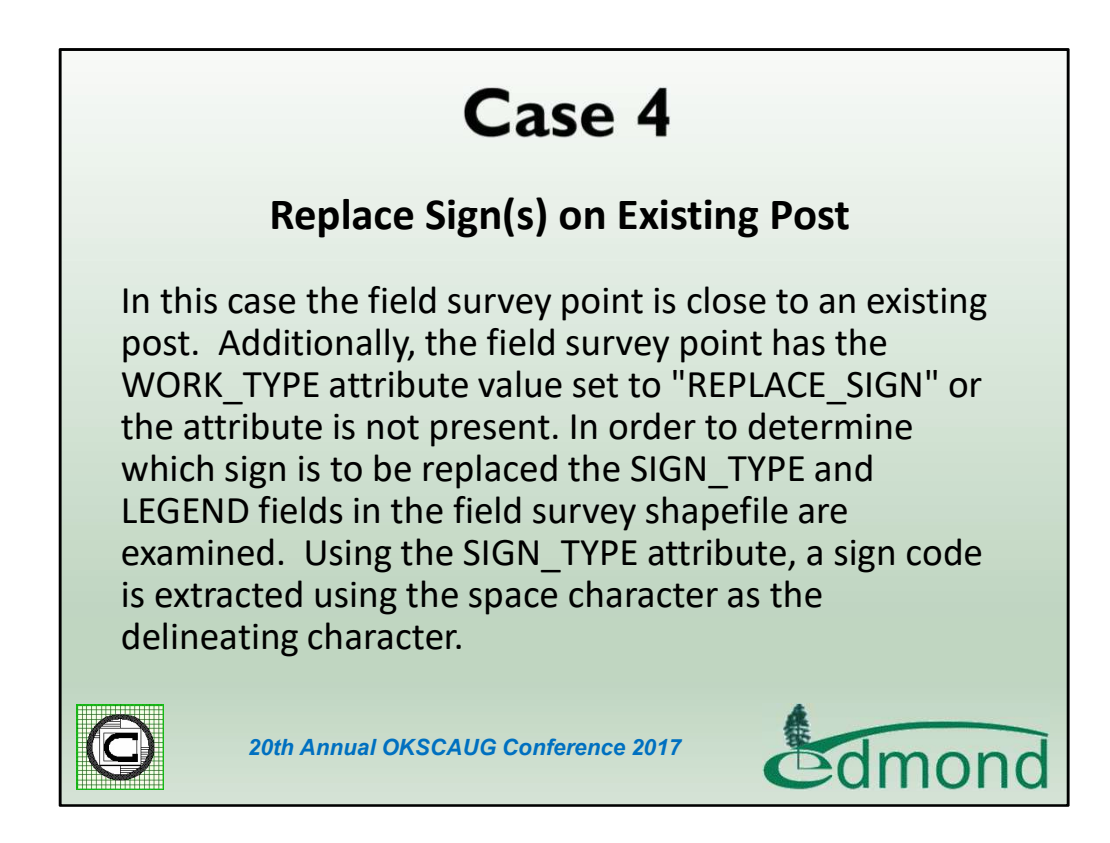

Here is the description for Case 4.

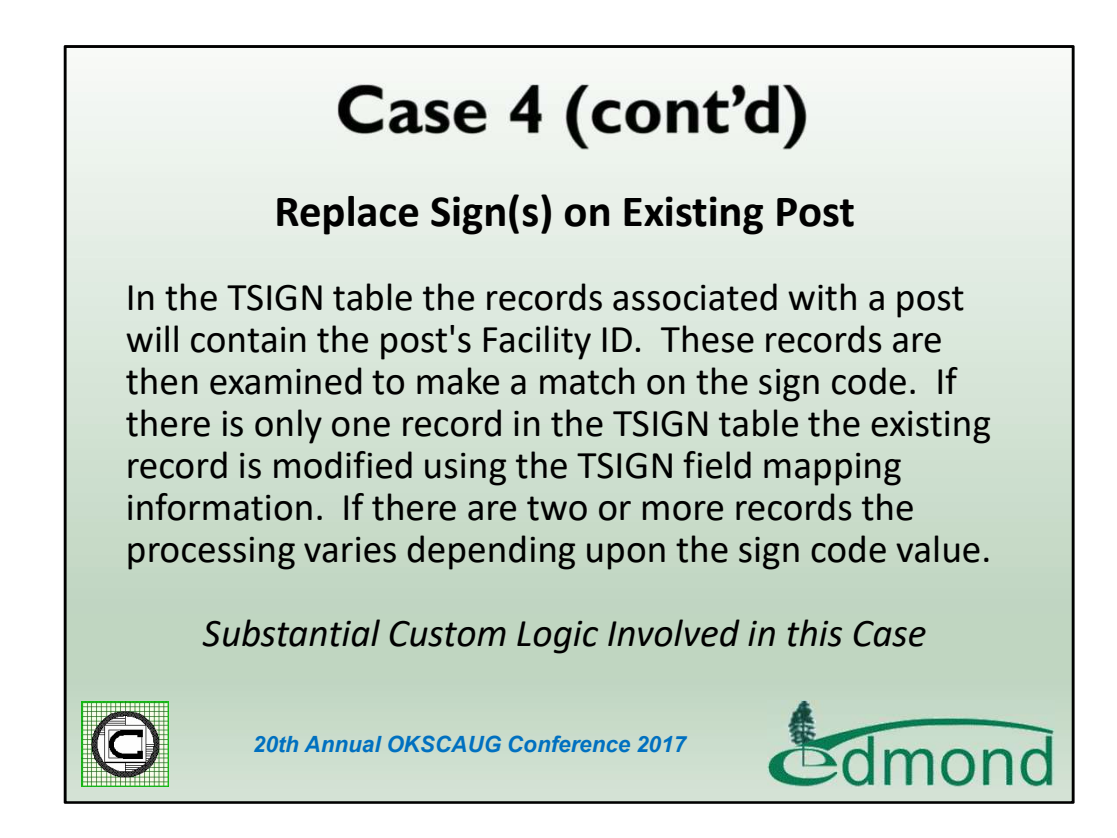

As you can see Case 4 involves some custom logic that was implemented to facilitate the updating of existing signs.

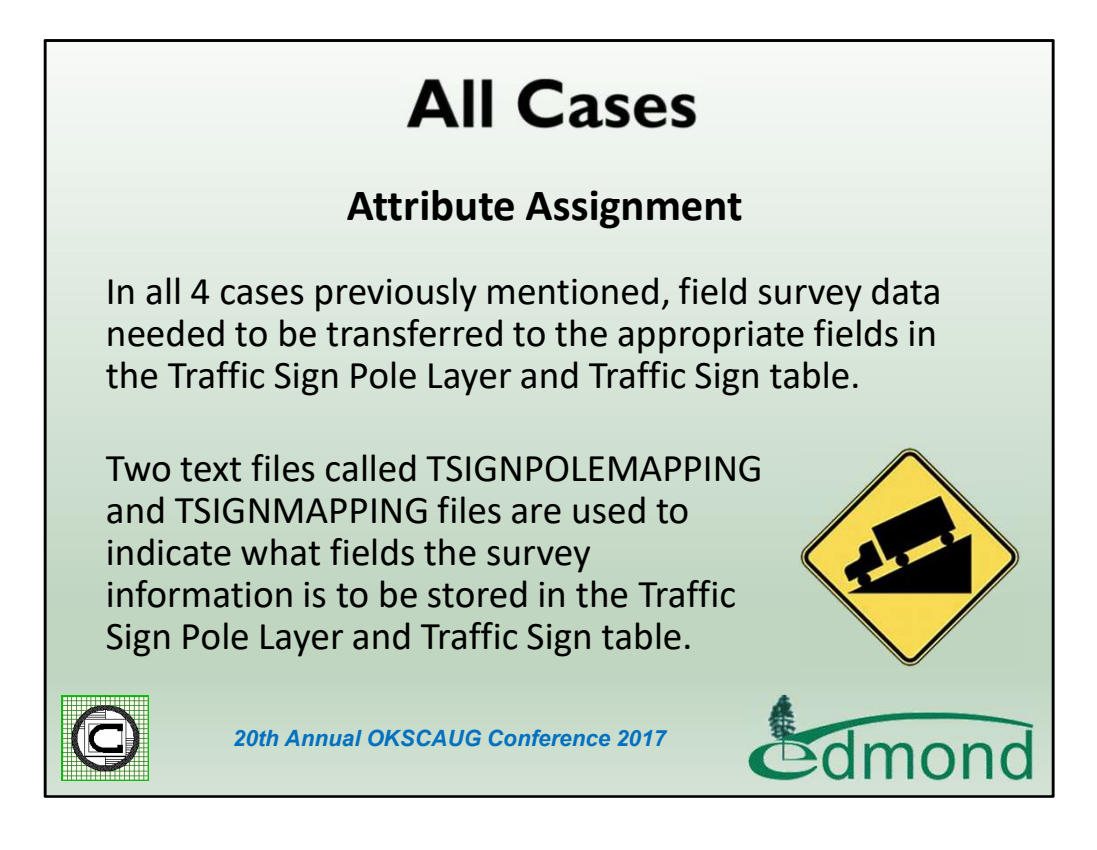

For all 4 cases the information collected by the survey crew had to be transferred to the feature layer point and the table records. To provide flexibility Attribute Transfer Files were employed. In so doing should the City wish to incorporate new attributes or use different field name, no programming is required.

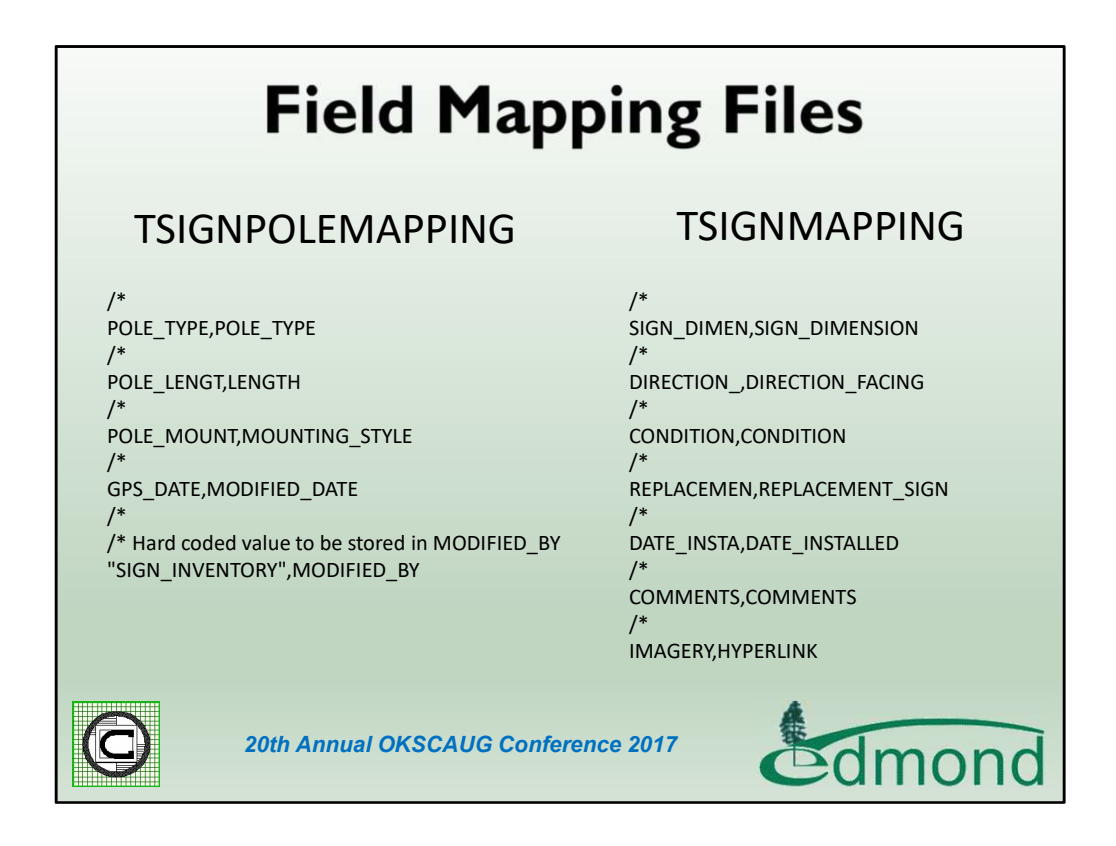

Here are excerpts of the Field Mapping files used for transferring data from the Survey shapefile to the Pole Feature Layer (TSIGNPOLE) and Sign Table (TSIGN). The /\* characters denote a comment line, which is disregarded during processing. On a data line two entries are specified with the first being the attribute in the Survey shapefile and the second being the attribute in the Pole Feature Layer or Sign Table that the Survey shapefile attribute value is to be transferred to.

|                                            | 1 0101                                                                                                    |                                                                                        | 1                                                                                       | nume I                                                                                                    |                       | -                                                                                                    | 1 . Fortun                                                                                                    | I stor mere                                                                                                    | 1                                                                                                    |                                                                                                    |                                                                                                    | Lougue                                                                                                 | numeros I                                                                                                    | DIDEOTION                                                                                                    |
|--------------------------------------------|----------------------------------------------------------------------------------------------------|----------------------------------------------------------------------------------------|-----------------------------------------------------------------------------------------|----------------------------------------------------------------------------------------------------|-----------------------|----------------------------------------------------------------------------------------------------|----------------------------------------------------------------------------------------------------|----------------------------------------------------------------------------------------------------|----------------------------------------------------------------------------------------------------|----------------------------------------------------------------------------------------------------|----------------------------------------------------------------------------------------------------|----------------------------------------------------------------------------------------------------|----------------------------------------------------------------------------------------------------|----------------------------------------------------------------------------------------------------|
| 10 Shap                                    | pe SIG                                                                                                    | LOCAT                                                                                  | SIGN_                                                                                   | TYPE                                                                                                    | R1_3_ALL_W            | IRAVEL_DIR                                                                                                    | LEGEND                                                                                                    | FACE_MATER                                                                                                    | BLANK_N                                                                                                    | ATE MO                                                                                                    | UNI_IYPE                                                                                                    | SIGH_                                                                                                  | DIMEN                                                                                                    | DIRECTION_                                                                                                    |
| 40 Point                                   | MACTARN                                                                                                    | E - Sign Pole                                                                          | P10 121 EET TIS                                                                         | N VED ON C                                                                                                    |                       | NB - North Bound                                                                                                    | Pam ce                                                                                                    | -                                                                                                    | A - Auminu                                                                                                    | Boits                                                                                                    | ö                                                                                                    | 30324                                                                                                  | 5-30                                                                                                    | et                                                                                                    |
| 42 Point                                   | MASTARN                                                                                                    | - mast arm                                                                             | R10-12 LEFT TUP                                                                         | IN VIELD ON G                                                                                                    |                       | SB - South Bound                                                                                                    | -                                                                                                    | 003                                                                                                    | A - Autinu                                                                                                    | Bolte                                                                                                    |                                                                                                    | 24×30                                                                                                  | N - No                                                                                                    | et<br>orth                                                                                                    |
| 43 Point                                   | MASTARN                                                                                                    | 4 - Mast arm                                                                           | R10-12 LEFT TUF                                                                         | IN YIELD ON G                                                                                                    |                       | EB - East Bound                                                                                                    |                                                                                                    | DG3                                                                                                    | A - Alumina                                                                                                    | a Bolts                                                                                                    |                                                                                                    | 24x30                                                                                                  | W-W                                                                                                    | Vest                                                                                                    |
| 44 Point                                   | TSIGNPOL                                                                                                    | E - Sign Pole                                                                          | D3 STREET NAME                                                                          | E                                                                                                    |                       |                                                                                                    | SANTA FE AVE                                                                                                    | DG3                                                                                                    | A - Aluminu                                                                                                    | 1                                                                                                    |                                                                                                    |                                                                                                    | EVV - I                                                                                                    | East West                                                                                                    |
| 45 Point                                   | TSIGNPOL                                                                                                    | E - Sign Pole                                                                          | D3 STREET NAME                                                                          | E                                                                                                    |                       |                                                                                                    | COVELL RD                                                                                                    | DG3                                                                                                    | A - Aluminu                                                                                                    | n                                                                                                    |                                                                                                    |                                                                                                    | EW-1                                                                                                    | East West                                                                                                    |
| 46 Point                                   | MASTARM                                                                                                    | 1 - Mast arm                                                                           | R10-12 LEFT TUP                                                                         | RN YIELD ON G                                                                                                    |                       | NB - North Bound                                                                                                    |                                                                                                    | DG3                                                                                                    | A - Aluminu                                                                                                    | n Bolts                                                                                                    |                                                                                                    |                                                                                                    | S - Sc                                                                                                    | outh                                                                                                    |
| 47 Point                                   | TSIGNPOL                                                                                                    | E - Sign Pole                                                                          | R2-1 SPEED LIMIT                                                                        | T                                                                                                    |                       | WB - West Bound                                                                                                    | 45 MPH                                                                                                    | VIP                                                                                                    | A - Aluminu                                                                                                    | n Bolts                                                                                                    |                                                                                                    | 24x30                                                                                                  | E- East                                                                                                    | st                                                                                                    |
| 48 Point                                   | TSIGNPOL                                                                                                    | E - Sign Pole                                                                          | W3-1 STOP AHE                                                                           | AD                                                                                                    |                       | WB - West Bound                                                                                                    |                                                                                                    | VIP                                                                                                    | A - Aluminu                                                                                                    | n Pop I                                                                                                    | Rivets                                                                                                    | 36                                                                                                    | E- Eas                                                                                                    | st                                                                                                    |
| 49 Point                                   | TSIGNPOL                                                                                                    | E - Sign Pole                                                                          | R2-1 SPEED LIMIT                                                                        | r                                                                                                    |                       | EB - East Bound                                                                                                    | 45 MPH                                                                                                    | DG3                                                                                                    | A - Aluminu                                                                                                    | n Pop I                                                                                                    | tivets                                                                                                    | 24×36                                                                                                  | W-W                                                                                                    | Vest                                                                                                    |
| Record: 14                                 | 1                                                                                                    | ▶ H S                                                                                  | how: All Select                                                                         | ed Record                                                                                                    | s (0 out of 51 Select | ed) Option                                                                                                    | 5 •                                                                                                    |                                                                                                    |                                                                                                    |                                                                                                    |                                                                                                    |                                                                                                    |                                                                                                    |                                                                                                    |
| Record: 14                                 | 1<br>51GN52012072                                                                                                    | ▶म अ<br>s                                                                              | how: All Select                                                                         | ed Record                                                                                                    | s (0 out of 51 Select | ed) Option                                                                                                    | 5 *                                                                                                    |                                                                                                    |                                                                                                    |                                                                                                    |                                                                                                    |                                                                                                    |                                                                                                    |                                                                                                    |
| Record: 14<br>ibutes of<br>NDITION         | SIGNS2012072 POLE_MOUNT GROUND                                                                                                    | 5<br>POLE_TYPE<br>ROUND                                                                | how: All Select                                                                         | ed Record                                                                                                    | s (0 out of 51 Select | ed) Option                                                                                                    |                                                                                                    | Y<br>120725-files/GLC_0                                                                                                    | 01641.iog                                                                                                    | GPS_Date                                                                                                    | GPS_TI                                                                                                    | ime an 35                                                                                              | Latitude<br>5 683751977                                                                                                    | Longitude                                                                                                    |
| Record: 14<br>ributes of<br>ONDITION<br>OR | SIGNS2012072<br>POLE_MOUNT<br>GROUND                                                                                                    | POLE_TYPE     ROUND                                                                    | how: Al Select                                                                          | ed Record:<br>DATE_INSTA<br>7/25/2012<br>7/25/2012                                                                                                    | s (0 out of 51 Select | ed) Option                                                                                                    | IMAGER<br>TORYISSF_MIT20<br>TORYISSF_INIT20                                                                                                    | Y<br>120725-files/GLC_00<br>120725-files/GLC_00                                                                                                    | 01641.jpg<br>01742.jpg                                                                                                    | GPS_Date<br>1/25/2012<br>1/25/2012                                                                                                    | GPS_Ti<br>11:13:17<br>11:17:37                                                                                                    | ime<br>am 35<br>am 35                                                                                  | Latitude<br>5.683751977<br>5.682181620                                                                                                    | Longitude<br>-97.514006515<br>-97.514187250                                                                                                    |
| Record: 14<br>ributes of<br>ONDITION<br>OR | I I<br>SIGNS2012072<br>POLE_MOUNT<br>GROUND                                                                                                    | S     POLE_TYPE     ROUND                                                              | how: Al Select POLE_LENGT 8                                                             | ed Record:<br>DATE_INSTA<br>7/25/2012<br>7/25/2012                                                                                                    | s (0 out of 51 Select | ed) Option P.Virattic/SIGNINVEN P.Virattic/SIGNINVEN P.Virattic/SIGNINVEN                                                                                                    | IMAGER<br>TORYISSF_INITR20<br>TORYISSF_INITR20<br>TORYISSF_INITR20                                                                                     | Y<br>120725-filesVGLC_00<br>120725-filesVGLC_00<br>120725-filesVGLC_00                                                                                                    | 01641.jpg<br>01742.jpg<br>01743.jpg                                                                                                    | GPS_Date<br>7/25/2012<br>7/25/2012<br>7/25/2012                                                                                                    | GPS_11<br>11:13:17<br>11:17:37<br>11:20:07                                                                                                    | ime<br>am 35<br>am 35<br>am 35                                                                         | Latitude<br>5.683751977<br>5.682181620<br>5.682012140                                                                                                    | Longitude<br>-97.514006515<br>-97.514187250<br>-97.514144614                                                                                                    |
| Record: 14<br>fibutes of<br>NUDITION<br>R  | SIGNS2012072<br>POLE_MOUNT<br>GROUND                                                                                                    | POLE_TYPE     ROUND                                                                    | how: Al <u>Select</u>                                                                   | ed Records                                                                                                    | s (0 out of 51 Select | ed) Option P.Uraffic/SIGNINVEN P.Uraffic/SIGNINVEN P.Uraffic/SIGNINVEN P.Uraffic/SIGNINVEN                                                                                                    | IMAGER<br>TORYISSF_MITR20<br>TORYISSF_MITR20<br>TORYISSF_MITR20<br>TORYISSF_MITR20                                                                     | Y<br>120725-files/GLC_00<br>120725-files/GLC_00<br>120725-files/GLC_00<br>120725-files/GLC_00                                                                                                    | 01641.jpg<br>01742.jpg<br>01743.jpg<br>01743.jpg                                                                                                    | GPS_Date<br>1/25/2012<br>1/25/2012<br>1/25/2012<br>1/25/2012                                                                                                    | GPS_TI<br>11:13:17<br>11:17:37<br>11:20:07<br>11:26:15                                                                                                    | ime<br>am 35<br>am 35<br>am 35<br>am 35                                                                | Latitude<br>5.683751977<br>5.682181620<br>5.682012140<br>5.6820038924                                                                                                    | Longitude<br>-97 514006515<br>-97 514187250<br>-97 51414614<br>-97 513911254                                                                                                    |
| Record: 14<br>ibutes of<br>NDITION<br>R    | I     I     I | FI SI     SOUARE                                                                       | how: Al Select POLE_LENGT 8 10                                                          | ed Record:<br>DATE_INSTA<br>7/25/2012<br>7/25/2012<br>7/25/2012<br>7/25/2012<br>7/25/2012                                                                                                    | COMMENTS              | ed) Option P. Uratfic SIGNINVEN P. Uratfic SIGNINVEN P. Uratfic SIGNINVEN P. Uratfic SIGNINVEN P. Uratfic SIGNINVEN                                                                                                    | IMAGER<br>TORYISSF_MIR20<br>TORYISSF_MIR20<br>TORYISSF_MIR20<br>TORYISSF_MIR20<br>TORYISSF_MIR20                                                       | Y<br>120725-files/GLC_00<br>120725-files/GLC_00<br>120725-files/GLC_00<br>120725-files/GLC_00<br>120725-files/GLC_00                                                                                             | 01641.jpg<br>01742.jpg<br>01743.jpg<br>01844.jpg<br>01945.jpg                                                                                            | GPS_Date<br>7/25/2012<br>7/25/2012<br>7/25/2012<br>7/25/2012<br>7/25/2012                                                                                                    | Beges_ti<br>11:13:17<br>11:17:37<br>11:20:07<br>11:26:15<br>11:28:36                                                                                                    | ime<br>am 35<br>am 35<br>am 35<br>am 35<br>am 35                                                       | Latitude<br>5.683751977<br>5.682181620<br>5.682012140<br>5.682018924<br>5.682182761                                                                                                    | Longitude<br>-97.514006515<br>-97.5141467250<br>-97.51414461<br>-97.5131124<br>-97.513910215                                                                                                    |
| Record: 14<br>ributes of 0<br>NDITION<br>R | SIGNS2012072 POLE_MOUNT GROUND GROUND GROUND                                                                                                    | POLE_TYPE<br>ROUND<br>SOLLARE<br>SOLLARE                                               | how: Al Select<br>POLE_LENGT<br>8<br>10                                                 | ed Record<br>DATE_INSTA<br>7/25/2012<br>7/25/2012<br>7/25/2012<br>7/25/2012<br>7/25/2012                                                                                                    | s (0 out of 51 Select | ed) Option P. Uraffic SIGNINVEN P. Uraffic SIGNINVEN P. Uraffic SIGNINVEN P. Uraffic SIGNINVEN P. Uraffic SIGNINVEN                                                                                                    | IMAGER<br>TORYISSF_MIT20<br>TORYISSF_MIT20<br>TORYISSF_MIT20<br>TORYISSF_MIT20                                                                         | Y<br>120725-files/GLC_00<br>120725-files/GLC_00<br>120725-files/GLC_00<br>120725-files/GLC_00<br>120725-files/GLC_00                                                                                             | 01641.jpg<br>01742.jpg<br>01743.jpg<br>01844.jpg<br>01945.jpg                                                                                            | GPS_Date<br>7/25/2012<br>7/25/2012<br>7/25/2012<br>7/25/2012<br>7/25/2012<br>7/25/2012                                                                                                    | GPS_T1<br>11:13:17<br>11:12:07<br>11:20:07<br>11:20:15<br>11:20:36<br>11:31:10                                                                                                    | ime<br>am 35<br>am 35<br>am 35<br>am 35<br>am 35<br>am 35                                              | Latitude<br>5.683751977<br>5.682181620<br>5.682012140<br>5.6820122140<br>5.682162761<br>5.682162761<br>5.682168549                                                                          | Longitude<br>.97.514006515<br>.97.514167250<br>.97.514144614<br>.97.513911254<br>.97.513910215<br>.97.513900215                                                                                                    |
| Record: 14<br>ributes of<br>NUTTION<br>R   | SIGNS2012072     POLE_MOUNT     GROUND     GROUND     GROUND     GROUND                                                                                                    | POLE_TYPE<br>ROUND<br>SOLLARE<br>SOLLARE                                               | how: Al Select POLE_LENGT 8 10 10                                                       | ed Records                                                                                                    | COMMENTS              | ed) Option PUtratic/SIGNIN/EN PUtratic/SIGNIN/EN PU | IMAGER<br>TORVISSF_MIT20<br>TORVISSF_MIT20<br>TORVISSF_MIT20<br>TORVISSF_MIT20<br>TORVISSF_MIT20                                                       | Y<br>120725-tiles1GLC_00<br>120725-tiles1GLC_00<br>120725-tiles1GLC_00<br>120725-tiles1GLC_00<br>120725-tiles1GLC_00<br>120725-tiles1GLC_00                                                                      | 01641 jpg<br>01742 jpg<br>01743 jpg<br>01944 jpg<br>02046 jpg                                                                                            | GPS_Date<br>7/25/2012<br>7/25/2012<br>7/25/2012<br>7/25/2012<br>7/25/2012<br>7/25/2012                                                                                                    | E GPS_TI<br>11:13:17<br>11:17:37<br>11:20:07<br>11:20:15<br>11:20:15<br>11:20:15<br>11:20:15<br>11:20:15                                                                                                    | ime<br>am 35<br>am 35<br>am 35<br>am 35<br>am 35<br>am 35<br>am 35<br>am 35                            | Latitude<br>5.683751977<br>5.682181620<br>5.682012140<br>5.682003924<br>5.68216324<br>5.682163549<br>5.682163549<br>5.682255670                                                             | Longitude<br>-97 514006515<br>-97 514187250<br>-97 513911254<br>-97 513911254<br>-97 513906936<br>-97 513966936<br>-97 513966936                                                                                                    |
| Record: 14                                 | I     I     I     I     I     I     I     I     I     I     I     I     I     I     I     I     I     I     I     I     I     I     I     I     I     I     I     I     I     I     I     I     I     I     I     I      I     I     I      I     I      I     I      I     I     I | POLE_TYPE     ROUND     SOLLARE     SOLLARE     ROUND     COLUND     COLUND     COLUND | how: Al Select POLE_LENGT 8 10 10 10 10 10 10 10 10 10 10 10 10 10                      | ed Records<br>7/25/2012<br>7/25/2012<br>7/25/20<br>7/25/20 | 9 X 36                | ed) Option P Utraffic SIGNIN/EN P Utraffic SIGNIN/EN P Utraffic SIGNIN/EN P Utraffic SIGNIN/EN P Utraffic SIGNIN/EN P Utraffic SIGNIN/EN P Utraffic SIGNIN/EN P Utraffic SIGNIN/EN                                                                                                    | IMAGER<br>TORVISSF_MIR20<br>TORVISSF_MIR20<br>TORVISSF_MIR20<br>TORVISSF_MIR20<br>TORVISSF_MIR20<br>TORVISSF_MIR20                                     | Y<br>120725-HestGLC_00<br>120725-HestGLC_00<br>120725-HestGLC_00<br>120725-HestGLC_00<br>120725-HestGLC_00<br>120725-HestGLC_00<br>120725-HestGLC_00                                                             | 01641.jpg<br>01742.jpg<br>01743.jpg<br>01944.jpg<br>01945.jpg<br>02046.jpg<br>02046.jpg                                                                  | GPS_Date<br>7/25/2012<br>7/25/2012<br>7/25/2012<br>7/25/2012<br>7/25/2012<br>7/25/2012<br>7/25/2012                                                                                                    | <ul> <li>GPS_TI</li> <li>11:13:17</li> <li>11:120:07</li> <li>11:28:15</li> <li>11:28:15</li> <li>11:28:24</li> <li>11:31:10</li> <li>11:38:24</li> <li>11:41:30</li> </ul>                                    | ime<br>am 35<br>am 35<br>am 35<br>am 35<br>am 35<br>am 35<br>am 35<br>am 35                            | Latitude<br>5.683751977<br>5.682181620<br>5.68201240<br>5.682018924<br>5.682162761<br>5.682168549<br>5.6821585570<br>5.68225670<br>5.68225670                                               | Longitude<br>97 514006515<br>-97 5141487250<br>-97 51311244<br>-97 513910215<br>-97 513964995<br>-97 513964995<br>-97 513964995                                                                                                    |
| Record: 14                                 | STGNS2012072 POLE_MOUNT GROUND GROUND GROUND GROUND GROUND GROUND GROUND GROUND                                                                                                    | SOLLARE     SOLLARE     SOLLARE     ROUND     SOLLARE     ROUND     SOLLARE            | POLE_LENGT           8           10           10           10           10              | ed Records DATE_INSTA 7/25/2012 7/25/2012 7/25/2012 7/25/2012 7/25/2012 7/25/2012 7/25/2012 7/25/2012 7/25/2012 7/25/2012 7/25/2012 7/25/2012                                                                                                    | 9 X 36                | P. Unartic SIGNINVEN<br>P. Unartic SIGNINVEN<br>P. Unartic SIGNINVEN<br>P. Unartic SIGNINVEN<br>P. Unartic SIGNINVEN<br>P. Unartic SIGNINVEN<br>P. Unartic SIGNINVEN<br>P. Unartic SIGNINVEN<br>P. Unartic SIGNINVEN<br>P. Unartic SIGNINVEN<br>P. Unartic SIGNINVEN<br>P. Unartic SIGNINVEN                                                                                                    | IMAGER<br>TORYISSF_MIT20<br>TORYISSF_MIT20<br>TORYISSF_MIT20<br>TORYISSF_MIT20<br>TORYISSF_MIT20<br>TORYISSF_MIT20<br>TORYISSF_MIT20                   | Y<br>120725-filesIGLC_00<br>120725-filesIGLC_00<br>120725-filesIGLC_00<br>120725-filesIGLC_00<br>120725-filesIGLC_00<br>120725-filesIGLC_00<br>120725-filesIGLC_00<br>120725-filesIGLC_00<br>120725-filesIGLC_00 | 01641 jpg<br>01742 jpg<br>01743 jpg<br>01743 jpg<br>01944 jpg<br>01945 jpg<br>01945 jpg<br>02046 jpg<br>02046 jpg<br>02046 jpg<br>02046 jpg              | GPS_Date<br>7/25/2012<br>7/25/2012<br>7/25/2012<br>7/25/2012<br>7/25/2012<br>7/25/2012<br>7/25/2012<br>7/25/2012                                                                                                    | <ul> <li>GPS_TI</li> <li>11:13:17</li> <li>11:120:07</li> <li>11:20:15</li> <li>11:20:36</li> <li>11:31:10</li> <li>11:38:24</li> <li>11:41:30</li> <li>11:47:13</li> <li>14:57:37</li> </ul>                  | ime<br>am 35<br>am 35<br>am 35<br>am 35<br>am 35<br>am 35<br>am 35<br>am 35<br>am 35<br>am 35          | Latitude<br>5.683751977<br>5.682181620<br>5.6820181620<br>5.682018244<br>5.682168549<br>5.6822168549<br>5.682215852<br>5.6822151852<br>5.6822151852<br>5.682233710                          | Longitude<br>-97.514006515<br>-97.514187250<br>-97.5141487250<br>-97.513901255<br>-97.51390295<br>-97.51390695<br>-97.513964965<br>-97.514573839<br>-97.528750300<br>-97.528750300                                                                                                    |
| Record: 14<br>ibutes of 3<br>MDITION<br>R  | IGNS2012072     POLE_MOUNT     GROUND     GROUND     GROUND     GROUND     GROUND     GROUND     GROUND     GROUND     GROUND                                                                                                    | SOLIARE<br>SOLIARE<br>SOLIARE<br>SOLIARE<br>SOLIARE                                    | POLE_LENGT           8           10           10           10           10           10 | ed Record<br>7/25/2012<br>7/25/2012<br>7/25/2012<br>7/25/2012<br>7/25/2012<br>7/25/2012<br>7/25/2012<br>7/25/2012<br>7/25/2012<br>7/25/2012<br>7/25/2012<br>7/25/2012<br>7/25/2012<br>7/25/2012                                                                                                    | COMMENTS              | ed) Option<br>Putratic SiGNIN/EN<br>Putratic SiGNIN/EN<br>Putratic SiGNIN/EN<br>Putratic SiGNIN/EN<br>Putratic SiGNIN/EN<br>Putratic SiGNIN/EN<br>Putratic SiGNIN/EN<br>Putratic SiGNIN/EN<br>Putratic SiGNIN/EN<br>Putratic SiGNIN/EN<br>Putratic SiGNIN/EN                                                                                                    | IMAGER<br>IDRY'SSF_MIT20<br>TORY'SSF_MIT20<br>TORY'SSF_MIT20<br>TORY'SSF_MIT20<br>TORY'SSF_MIT20<br>TORY'SSF_MIT20<br>TORY'SSF_MIT20<br>TORY'SSF_MIT20 | Y<br>120725-files1GLC_00<br>120725-files1GLC_00<br>120725-files1GLC_00<br>120725-files1GLC_00<br>120725-files1GLC_00<br>120725-files1GLC_00<br>120725-files1GLC_00<br>120725-files1GLC_00<br>120725-files1GLC_00 | 01641.jpg<br>01742.jpg<br>01743.jpg<br>01844.jpg<br>01944.jpg<br>01945.jpg<br>02046.jpg<br>02046.jpg<br>02046.jpg<br>02047.jpg<br>02148.jpg<br>02148.jpg | GPS_Date<br>(725/2012<br>(725/2012<br>( | <ul> <li>GPS_T1</li> <li>11:13:17</li> <li>11:17:37</li> <li>11:20:75</li> <li>11:20:15</li> <li>11:20:36</li> <li>11:31:10</li> <li>11:32:24</li> <li>11:47:13</li> <li>11:52:22</li> <li>11:57:92</li> </ul> | ime<br>am 35<br>am 35<br>am 35<br>am 35<br>am 35<br>am 35<br>am 35<br>am 35<br>am 35<br>am 35<br>am 35 | Latitude<br>5.883751977<br>5.882181500<br>5.882012140<br>5.882012140<br>5.882180824<br>5.882158549<br>5.882158549<br>5.882151852<br>5.882151852<br>5.882039370<br>5.88195550<br>5.881965550 | Longitude<br>47.514006515<br>597.514407250<br>597.514147250<br>597.513910215<br>597.513906936<br>-97.513964985<br>-97.513964985<br>-97.513964985<br>-97.513965926<br>-97.53955029<br>-97.53955029<br>-97.5395029<br>-97.5395029<br>-97.5395029<br>-97.5395029<br>-97.5395029<br>-97.5395029<br>-97.5395029<br>-97.5595029<br>-97.5595000<br>-97.5595000<br>-97.5595000 |

The field survey file is brought into ArcMap as a point shapefile containing the various information collected by the field crew.

|                                                                                                    | I FUOT                                                                                                    |                                                                                                    | DD ANTYD A                    | COMPLETIONS                                                                                                    | CAON ITHE                                                                                                    |                                                                                                    |           |                                                                                                    |                  |                                                                                                    | CONDITION  |                                                                                                    |           | Laurana         |
|----------------------------------------------------------------------------------------------------|----------------------------------------------------------------------------------------------------|----------------------------------------------------------------------------------------------------|-------------------------------|----------------------------------------------------------------------------------------------------|----------------------------------------------------------------------------------------------------|----------------------------------------------------------------------------------------------------|-----------|----------------------------------------------------------------------------------------------------|------------------|----------------------------------------------------------------------------------------------------|------------|----------------------------------------------------------------------------------------------------|-----------|-----------------|
| 475 Doint                                                                                                    | LENGI                                                                                                    | 1 WA                                                                                                    | REANTYDA                      | CONDITIOND                                                                                                    | 1062                                                                                                    | STATUS I                                                                                                    | HOLLOW    | DALE                                                                                                    | MOUNTING_S       | POLE_TYPE                                                                                                    | CONDITION  | REMOVAL_DA                                                                                                    | HYPERLINK | SYMBOL_R        |
| 476 Point                                                                                                    | 10                                                                                                    | in chia                                                                                                    |                               | chults                                                                                                    | 1963                                                                                                    | Active                                                                                                    | HOLLOWL   | UMLE                                                                                                    | Ground           | Standard                                                                                                    |            | chults                                                                                                    |           | -               |
| 77 Point                                                                                                    | 10                                                                                                    | 10 «Nulb                                                                                                    |                               | «Null»                                                                                                    | 1965                                                                                                    | Active                                                                                                    |           |                                                                                                    | Ground           | Standard                                                                                                    |            | eNulls                                                                                                    | -         |                 |
| 478 Point                                                                                                    | 10                                                                                                    | 10 <nub< td=""><td></td><td><null></null></td><td>1966</td><td>Inactive</td><td></td><td></td><td>Ground</td><td>Standard</td><td></td><td>«Null»</td><td>-</td><td>-</td></nub<> |                               | <null></null>                                                                                                    | 1966                                                                                                    | Inactive                                                                                                    |           |                                                                                                    | Ground           | Standard                                                                                                    |            | «Null»                                                                                                    | -         | -               |
| 79 Point                                                                                                    | 10                                                                                                    | 15 «Null>                                                                                                    |                               | <null></null>                                                                                                    | 1967                                                                                                    |                                                                                                    |           |                                                                                                    | Ground           | Standard                                                                                                    |            | «Null>                                                                                                    |           |                 |
| 80 Point                                                                                                    | 10                                                                                                    | 0 <nul></nul>                                                                                                    |                               | <null></null>                                                                                                    | 1968                                                                                                    |                                                                                                    |           |                                                                                                    | Ground           | Standard                                                                                                    |            | «Null>                                                                                                    |           |                 |
| 81 Point                                                                                                    | 7                                                                                                    | 0 «Nul>                                                                                                    |                               | «Null»                                                                                                    | 1969                                                                                                    |                                                                                                    |           |                                                                                                    | Break Away       | Standard                                                                                                    |            | «Null»                                                                                                    |           |                 |
| 82 Point                                                                                                    | 7                                                                                                    | ′0 ⊲Null>                                                                                                    |                               | <null></null>                                                                                                    | 1970                                                                                                    |                                                                                                    |           |                                                                                                    | Break Away       | Standard                                                                                                    |            | <null></null>                                                                                                    |           |                 |
| 83 Point                                                                                                    | 7                                                                                                    | ′0 ⊲Nulb                                                                                                    |                               | <null></null>                                                                                                    | 1971                                                                                                    | Inactive                                                                                                    |           |                                                                                                    | Break Away       | Standard                                                                                                    |            | <null></null>                                                                                                    |           |                 |
| 84 Point                                                                                                    | 10                                                                                                    | )5 <null></null>                                                                                                    |                               | <null></null>                                                                                                    | 1972                                                                                                    |                                                                                                    |           |                                                                                                    | Ground           | Standard                                                                                                    |            | <null></null>                                                                                                    |           |                 |
| 85 Point                                                                                                    |                                                                                                    |                                                                                                    |                               |                                                                                                    |                                                                                                    |                                                                                                    |           |                                                                                                    | Contract and all | Standard                                                                                                    |            | «Null»                                                                                                    |           |                 |
| OC Dates                                                                                                    |                                                                                                    | 50 ⊲Nulb                                                                                                    | >                             | «Null>                                                                                                    | 1974                                                                                                    |                                                                                                    |           |                                                                                                    | Ground           | Contraction of                                                                                                    |            |                                                                                                    | -         |                 |
| Record: 14                                                                                                    | SIGNPOLE                                                                                                    | 50 «Nulb<br>50 «Nulb<br>72 • •                                                                                                    | I Show:                       | <nul> <nul> <all selected<="" th=""><th>1974<br/>1975<br/> Records (1</th><th>0 out of 7708 5</th><th>ielected)</th><th>Options •</th><th>Ground</th><th>Standard</th><th></th><th><nul></nul></th><th></th><th> </th></all></nul></nul>                                                                                                    | 1974<br>1975<br>Records (1                                                                                                    | 0 out of 7708 5                                                                                                    | ielected) | Options •                                                                                                    | Ground           | Standard                                                                                                    |            | <nul></nul>                                                                                                    |           |                 |
| Record: 14                                                                                                    |                                                                                                    | 50 «Nulb<br>50 «Nulb                                                                                                    | Show:                         | <nul> <nul> <nul> <nul> <all selected<="" th=""><th>1974<br/>1975<br/>Records (1</th><th>0 out of 7708 S</th><th>Selected)</th><th>Options •</th><th>Ground<br/>Ground</th><th>Standard</th><th>MODIFIED F</th><th></th><th></th><th>-</th></all></nul></nul></nul></nul>                                                                                                    | 1974<br>1975<br>Records (1                                                                                                    | 0 out of 7708 S                                                                                                    | Selected) | Options •                                                                                                    | Ground<br>Ground | Standard                                                                                                    | MODIFIED F |                                                                                                    |           | -               |
| Record: 14                                                                                                    | SIGNPOLE<br>STATUS                                                                                                    | 50 «Nulb<br>50 «Nulb<br>2 )2 )                                                                                                    | Show:     LOC.                | <nul> <nul> <nul> <all selected<="" td=""><td>1974<br/>1975<br/>Records (I</td><td>0 out of 7708 S</td><td>Selected)</td><td>Options +</td><td>Ground<br/>Ground</td><td>Standard</td><td>MODIFIED_B</td><td><nul></nul></td><td>LEGACYID</td><td></td></all></nul></nul></nul>                                                                                                    | 1974<br>1975<br>Records (I                                                                                                    | 0 out of 7708 S                                                                                                    | Selected) | Options +                                                                                                    | Ground<br>Ground | Standard                                                                                                    | MODIFIED_B | <nul></nul>                                                                                                    | LEGACYID  |                 |
| Record: 14                                                                                                    | SIGNPOLE<br>STATUS<br>Inactive                                                                                                    | 50 «Null»<br>50 «Null»<br>22 • • •                                                                                                    | Show:     LOC. HOLLOVIDALE    | <nul> <nul> <nul> <nul> <all selected<="" td=""><td>1974<br/>1975<br/>Records (I<br/>MOUNTING_S<br/>Ground</td><td>0 out of 7708 5 POLE_TYPE Standard Standard</td><td></td><td>Options</td><td>Ground<br/>Ground</td><td>Standard<br/>Standard<br/>SYMBOL_ROT</td><td>MODIFIED_B</td><td><nul>          MODIFIED_D           ⊲Nul&gt;           ⊲Nul&gt;           ⊲Nul&gt;</nul></td><td>LEGACYID</td><td><br/>INTERSECTI</td></all></nul></nul></nul></nul>                                                                                                    | 1974<br>1975<br>Records (I<br>MOUNTING_S<br>Ground                                                                                                    | 0 out of 7708 5 POLE_TYPE Standard Standard                                                                                                    |           | Options                                                                                                    | Ground<br>Ground | Standard<br>Standard<br>SYMBOL_ROT                                                                                    | MODIFIED_B | <nul>          MODIFIED_D           ⊲Nul&gt;           ⊲Nul&gt;           ⊲Nul&gt;</nul>                                                                                                    | LEGACYID  | <br>INTERSECTI  |
| Record: 14<br>Tributes of T<br>ACILITYID<br>32<br>33<br>35                                                                                                    | 51GNPOLE<br>STATUS<br>Inactive<br>Active                                                                                                    | 50 «Null»<br>50 «Null»<br>12 ) )                                                                                                    | Show:     LOC.     HOLLOWDALE | <nul> Nul&gt; All Selected  CATION</nul>                                                                                                    | 1974<br>1975<br>Records (I<br>MOUNTING_S<br>Ground<br>Ground<br>Ground                                                                                                    | 0 out of 7708 S POLE_TYPE Standard Standard                                                                                                    | condition | Options                                                                                                    | Ground<br>Ground | Standard Standard SYMBOL_ROT 0 0 0                                                                                    | MODIFIED_B | <nul>           MODIFIED_D           <nul> <nul> <nul></nul></nul></nul></nul>                                                                                                    | LEGACYID  | INTERSECTI      |
| Record: 14<br>rributes of T<br>ACILITYID<br>32<br>33<br>35<br>36                                                                                                    | 51GNPOLE<br>STATUS<br>Inactive<br>Active<br>Active<br>Inactive                                                                                                    | 50 «Null»<br>50 «Null»<br>22 • • •                                                                                                    | Show:     LOC.     HOLLCWDALE | <pre><hul> </hul></pre> <pre></pre> <pre> </pre> <pre> </pre> | 1974 1975 Necords (I MOUNTING_S Ground Ground Ground Ground                                                                                                    | 0 out of 7708 S<br>POLE_TYPE<br>Standard<br>Standard<br>Standard                                                                                                    | condition | Options       REMOVAL_DA       «Nul»       «Nul»       «Nul»                                                                                                    | Ground<br>Ground | SYMBOL_ROT<br>0<br>0<br>0<br>0<br>0                                                                                   | MODIFIED_B | <nul>           MODIFIED_D           <nul> <nul> <nul> <nul> <nul> <nul></nul></nul></nul></nul></nul></nul></nul>                                                                                                    | LEGACYID  | INTERSECTI      |
| Record: 14<br>Tributes of T<br>ACILITYID<br>32<br>33<br>35<br>36<br>37                                                                                                    | STATUS<br>STATUS<br>Inactive<br>Active<br>Active<br>Inactive                                                                                                    | 50 <null<br>50 <null<br>72 ) )</null<br></null<br>                                                                                                    | I Show:                       | <pre><hul> </hul></pre> <pre><hul> </hul></pre> <pre>s All Selected </pre> <pre>CATION </pre> <pre>LE</pre>                                                                                                    | 1974 1975 Necords ( MOUNTING_S Ground Ground Ground Ground Ground Ground                                                                                                    | 0 out of 7708 5<br>POLE_TYPE<br>Standard<br>Standard<br>Standard<br>Standard<br>Standard                                                                                                    |           | Options                                                                                                    | Ground<br>Ground | SYMBOL_ROT<br>0<br>0<br>0<br>0<br>0<br>0<br>0<br>0<br>0<br>0<br>0                                                     | MODIFIED_B | <10.00                                                                                                    | LEGACYID  | INTERSECTI      |
| Record: 11<br>ributes of T<br>ACILITYID<br>52<br>53<br>55<br>56<br>57<br>58                                                                                                    | 51GNPOLE<br>51GNPOLE<br>51G | 50 <null<br>50 <null<br>72 ) )</null<br></null<br>                                                                                                    | Show:     LOC.     HOLLOWDALE | <pre><hul> </hul></pre> <hul>  All Selected  CATION  .E</hul>                                                                                                    | 1974 1975 Necords ( MOUNTING_S Ground Ground Ground Ground Ground Ground Ground                                                                                                    | 0 out of 7708 S<br>POLE_TYPE<br>Standard<br>Standard<br>Standard<br>Standard<br>Standard<br>Standard<br>Standard<br>Standard                                                                         |           | Options   REMOVAL_DA  (Nab- (Nab- (N | HYPERLINK 3      | SYMBOL_ROT<br>0<br>0<br>0<br>0<br>0<br>0<br>0<br>0<br>0<br>0<br>0<br>0<br>0<br>0<br>0<br>0<br>0<br>0<br>0             | MODIFIED_B | <10.0                                                                                                    | LEGACYID  | INTERSECTI      |
| Composition         Composition           Record:         11           Cributes of T         Composition           S2         S3           S5         S6           S6         S7           S8         S9 | 5<br>5<br>5<br>5<br>1<br>GNPOLE<br>5<br>1<br>GNPOLE<br>5<br>1<br>1<br>GNPOLE<br>5<br>1<br>1<br>GNPOLE<br>5<br>1<br>1<br>1<br>1<br>3<br>1<br>1<br>1<br>1<br>1<br>1<br>1<br>1<br>1<br>1<br>1<br>1                 | 50 «Null»<br>50 «Null»<br>72 • • •                                                                                                    | Show:     LOC.     HOLLOWDALE | <pre><hul> </hul></pre> <pre>chul&gt; </pre> <pre>Selected </pre> <pre>CATION </pre> <pre>LE</pre>                                                                                                    | 1974 1975 Necords ( MOUNTING_S Ground Ground Ground Ground Ground Ground Break Away                                                                                                    | 0 out of 7708 S<br>POLE_TYPE<br>Standard<br>Standard<br>Standard<br>Standard<br>Standard<br>Standard<br>Standard<br>Standard<br>Standard<br>Standard                                                 |           | Options   REMOVAL_DA  Nab  Nab  Nab  Nab  Nab  Nab  Nab  Na                                                                                                    | Ground<br>Ground | SYMBOL_ROT<br>0<br>0<br>0<br>0<br>0<br>0<br>0<br>0<br>0<br>0<br>0<br>0<br>0<br>0<br>0<br>0<br>0<br>0<br>0             | MODIFIED_B | <10.10                                                                                                    | LEGACYID  |                 |
| Record: 14<br>rributes of T<br>ACILITYID<br>22<br>33<br>35<br>35<br>36<br>37<br>38<br>39<br>70                                                                                                    | 51GNPOLE<br>STATUS<br>Inactive<br>Active<br>Active<br>Inactive                                                                                                    | 50 «Null»<br>50 «Null»<br>72 ••••                                                                                                    | Show:                         | <pre>chuls chuls chuls chuls cation E </pre>                                                                                                    | 1974 1975 Necords ( MOUNTING_S Ground Ground Ground Ground Ground Break Away Break Away                                                                                                    | POLE_TYPE<br>Standard<br>Standard<br>Standard<br>Standard<br>Standard<br>Standard<br>Standard<br>Standard<br>Standard<br>Standard<br>Standard                                                        | Selected) | Cptions +  REMOVAL_DA  ANAD  ANAD ANAD  ANAD ANAD ANAD ANAD ANAD ANAD ANAD ANAD ANAD ANAD  | Ground           | Standard<br>SYMBOL_ROT<br>0<br>0<br>0<br>0<br>0<br>0<br>0<br>0<br>0<br>0<br>0<br>0<br>0<br>0<br>0<br>0<br>0<br>0<br>0 | MODIFIED_B | <10.0                                                                                                    | LEGACYID  | -<br>INTERSECTI |
| Accord:         I           ributes of T         ACILITYID           52         33           55         55           56         57           58         59           70         71                       | SIGNPOLE<br>SIGNPOLE<br>STATUS<br>Inactive<br>Active<br>Active<br>Inactive                                                                                                    | 50 «Nulb<br>50 «Nulb<br>22 ) )                                                                                                    | Show:     LOC:     HOLLOWDALE | <pre><hul> </hul></pre> <pre><hul> </hul></pre> <pre>CATION _E </pre>                                                                                                    | 1974 1975 Records ( MOUNTING_S Ground Ground Ground Ground Ground Break Away Break Away Break Away                                                                                                    | 0 out of 7708 S<br>POLE_TYPE<br>Standard<br>Standard<br>Standard<br>Standard<br>Standard<br>Standard<br>Standard<br>Standard<br>Standard<br>Standard<br>Standard                                     |           | Options +<br>REMOVAL_DA<br>4Nab<br>4Nab<br>4Nab<br>4Nab<br>4Nab<br>4Nab<br>4Nab<br>4Nab                                                                                                    | Ground<br>Ground | SYMBOL_ROT<br>0<br>0<br>0<br>0<br>0<br>0<br>0<br>0<br>0<br>0<br>0<br>0<br>0<br>0<br>0<br>0<br>0<br>0<br>0             | MODIFIED_B | <10.0                                                                                                    | LEGACYID  | INTERSECTI      |
| Record: 11<br>Tributes of T<br>ACILITYID<br>52<br>53<br>55<br>56<br>57<br>58<br>59<br>97<br>70<br>71<br>72<br>2                                                                                          | 51GNPOLE<br>STATUS<br>Inactive<br>Active<br>Inactive                                                                                                    | 50 «Nulb<br>50 «Nulb<br>22 ) )                                                                                                    | Show:     IOC.                | <pre>«Null»<br/>«Null»<br/>«Null»<br/>(All Selected<br/>CATION<br/>.E</pre>                                                                                                    | 1974 1975 Necords ( MOUNTING_S Ground Ground Ground Ground Ground Break Away Break Away | POLE_TYPE<br>Standard<br>Standard<br>Standard<br>Standard<br>Standard<br>Standard<br>Standard<br>Standard<br>Standard<br>Standard<br>Standard<br>Standard                                            |           | Options +  REMOVAL_DA  Nub  ANAD  ANAD ANAD  ANAD ANAD  ANAD ANAD ANAD ANAD AN | Ground Ground    | Standard SYMBOL_ROT 0 0 0 0 0 0 0 0 0 0 0 0 0 0 0 0 0 0 0                                                             | MODIFIED_B | <٩٤,॥>           MODIFIED_D           <٩٤,॥>           <٩٤,॥>           <٩٤,॥>           <٩٤,॥>           <٩٤,॥>           <٩٤,॥>           <٩٤,॥>           <٩٤,॥>           <٩٤,॥>           <٩٤,॥>           <٩٤,॥>           <٩٤,॥>           <٩٤,॥>           <٩٤,॥>           <٩٤,॥>                 | LEGACYID  | INTERSECTI      |
| Record: 11<br>ributes of T<br>ACLITYID<br>52<br>53<br>55<br>56<br>57<br>70<br>71<br>72<br>72<br>74<br>74<br>75<br>75<br>75<br>76<br>76<br>77<br>76<br>76<br>77<br>76<br>77<br>76<br>77<br>76<br>77<br>77 | SIGNPOLE<br>STATUS<br>Inactive<br>Active<br>Active<br>Inactive                                                                                                    | 50 «Null»<br>50 «Null»<br>92 • • •                                                                                                    |                               | <pre><hul> </hul></pre>                                                                                                    | 1974 1975 Records (I MOUNTING_S Ground Ground Ground Ground Ground Break Away Break Away Break Away Break Away Break Away                                                                                                    | D out of 7708 S<br>POLE_TYPE<br>Standard<br>Standard<br>Standard<br>Standard<br>Standard<br>Standard<br>Standard<br>Standard<br>Standard<br>Standard<br>Standard<br>Standard<br>Standard<br>Standard |           | Options                                                                                                    | Ground<br>Ground | Standard<br>SYMBOL_ROT<br>0<br>0<br>0<br>0<br>0<br>0<br>0<br>0<br>0<br>0<br>0<br>0<br>0                               | MODIFIED_6 | <44.db>           MODIFIED_D           434.db>           434.db>           434.db>           434.db>           434.db>           434.db>           434.db>           434.db>           434.db>           434.db>           434.db>           434.db>           434.db>           434.db>           434.db> | LEGACYID  | INTERSECTI      |

Here is the attribute table for the Traffic Sign Pole feature layer.

| OID OBJECTI<br>10694 1454<br>10695 1454<br>10696 1454<br>10697 1454<br>10697 1454<br>10698 1454                                                                                                    | D SIGN_TYPE<br>82 OM-3R<br>83 OM-3L<br>84 R2-1<br>85 OM-31                                                                                                    | LEG                                                                                                    | ND                                                                                                    | FAC     | CE_MATER   BL    | ANK MATE    | DATE MOTA                                                                                                    |                |                                                                                                    |                                                                                                    |                                                                                                    |                                                                                           |                                                                        |                                                                                                    |
|----------------------------------------------------------------------------------------------------|----------------------------------------------------------------------------------------------------|----------------------------------------------------------------------------------------------------|----------------------------------------------------------------------------------------------------|---------|------------------|-------------|----------------------------------------------------------------------------------------------------|----------------|----------------------------------------------------------------------------------------------------|----------------------------------------------------------------------------------------------------|----------------------------------------------------------------------------------------------------|-------------------------------------------------------------------------------------------|------------------------------------------------------------------------|----------------------------------------------------------------------------------------------------|
| 10694 1454<br>10695 1454<br>10696 1454<br>10697 1454<br>10698 1454                                                                                                    | 82 OM-3R<br>83 OM-3L<br>84 R2-1                                                                                                    |                                                                                                    |                                                                                                    |         |                  | MIK_MATL    | DATE_INSTA                                                                                                    | SIGN_DIME      | WARRANTY                                                                                                    | DA CONDITION                                                                                                    | ID ASSETID                                                                                                    | SIGNPOLFAC                                                                                | SIGNPOLOID                                                             | TPOLEFACI                                                                                                    |
| 0695 1454<br>0696 1454<br>0697 1454<br>0698 1454                                                                                                    | 83 OM-3L<br>84 R2-1<br>95 OM 31                                                                                                    |                                                                                                    |                                                                                                    | VIP     | A                |             | 11/7/2012                                                                                                    | 12×36          | <nul></nul>                                                                                                    | <nui></nui>                                                                                                    |                                                                                                    | 138079                                                                                    | 138079                                                                 |                                                                                                    |
| 0696 1454<br>0697 1454<br>0698 1454                                                                                                    | 84 R2-1                                                                                                    |                                                                                                    |                                                                                                    | VIP     | A                |             | 11/7/2012                                                                                                    | 12×36          | <nul></nul>                                                                                                    | <nub></nub>                                                                                                    | -                                                                                                    | 138080                                                                                    | 138080                                                                 |                                                                                                    |
| 0698 1454                                                                                                    | MARINE MALINE                                                                                                    | 35 MPH                                                                                                    |                                                                                                    | EG      | A                |             | 11/7/2012                                                                                                    | 24×30          | <nul></nul>                                                                                                    | <nui></nui>                                                                                                    | _                                                                                                    | 138081                                                                                    | 138081                                                                 |                                                                                                    |
| 0030 1404                                                                                                    | 00 00000                                                                                                    |                                                                                                    |                                                                                                    | EG      | A                |             | 11//2012                                                                                                    | 12X36          | <ul> <li>AUI&gt;</li> </ul>                                                                                                    | <iuup< td=""><td></td><td>138082</td><td>138082</td><td>-</td></iuup<>                                                          |                                                                                                    | 138082                                                                                    | 138082                                                                 | -                                                                                                    |
| BAAN 12442                                                                                                    | 87 OM-3                                                                                                    | -                                                                                                    |                                                                                                    | EG      | A                |             | 11/7/0012                                                                                                    | 12:36          | (Nills                                                                                                    | able for                                                                                                    |                                                                                                    | 138084                                                                                    | 138084                                                                 |                                                                                                    |
| 700 1454                                                                                                    | 88 R10-10R                                                                                                    | -                                                                                                    |                                                                                                    | EG      | A                |             | 11/7/2012                                                                                                    | 12x36          | shub                                                                                                    | <nul></nul>                                                                                                    | -                                                                                                    | 138085                                                                                    | 138085                                                                 |                                                                                                    |
| 0701 1454                                                                                                    | 89 R2-1                                                                                                    | 45 MPH                                                                                                    |                                                                                                    | VIP     | A                |             | 11/7/2012                                                                                                    | 24×30          | <nul></nul>                                                                                                    | <nul></nul>                                                                                                    |                                                                                                    | 138086                                                                                    | 138086                                                                 |                                                                                                    |
| 702 1454                                                                                                    | 90 R1-1                                                                                                    |                                                                                                    |                                                                                                    | VIP     | A                |             | 11/7/2012                                                                                                    | 36             | <nul></nul>                                                                                                    | <nul></nul>                                                                                                    | 1                                                                                                    | 138087                                                                                    | 138087                                                                 |                                                                                                    |
| 703 1454                                                                                                    | 91 R2-1                                                                                                    | 45 MPH                                                                                                    |                                                                                                    | EG      | A                |             | 11/7/2012                                                                                                    | 24×30          | <nul></nul>                                                                                                    | <nuil></nuil>                                                                                                    |                                                                                                    | 138088                                                                                    | 138088                                                                 |                                                                                                    |
| 704 1454                                                                                                    | 92 W3-1A                                                                                                    |                                                                                                    |                                                                                                    | VIP     | A                |             | 11/7/2012                                                                                                    | 36             | <nul></nul>                                                                                                    | <nul></nul>                                                                                                    |                                                                                                    | 138089                                                                                    | 138089                                                                 |                                                                                                    |
| Record: 14                                                                                                    | 1                                                                                                    | H Show: All                                                                                                    | Selected                                                                                                    | Records | s (0 out of 1352 | (Colorian)  |                                                                                                    |                |                                                                                                    |                                                                                                    |                                                                                                    |                                                                                           |                                                                        |                                                                                                    |
|                                                                                                    |                                                                                                    |                                                                                                    |                                                                                                    |         |                  | 4 Selecceu) | Options                                                                                                    | -              |                                                                                                    |                                                                                                    |                                                                                                    |                                                                                           |                                                                        |                                                                                                    |
| tributes of TS                                                                                                    | IGN                                                                                                    |                                                                                                    |                                                                                                    |         |                  | 4 Selected) | Options                                                                                                    | <u>.</u>       |                                                                                                    |                                                                                                    |                                                                                                    |                                                                                           |                                                                        |                                                                                                    |
| tributes of TS                                                                                                    | IGN<br>ASSETID SIG                                                                                                    | IPOLFAC   SIGNPOL                                                                                                    | OID TPOI                                                                                                    | LEFACID | ELIGHTFACI       | STATUS      | Options<br>DATE_REMOV                                                                                                    | •              | MODIFIED_8                                                                                                    | MODIFIED_D                                                                                                    | TRAVEL_DIR                                                                                                    | CONDITION                                                                                 | DIRECTION_                                                             |                                                                                                    |
| tributes of TS<br>CONDITIOND                                                                                                    | IGN<br>ASSETID SIGI<br>1380                                                                                                    | IPOLFAC SIGNPOL                                                                                                    | 010 TP01<br>8079                                                                                                    | LEFACID | ELIGHTFACI       | STATUS      | Options<br>DATE_REMOV  <br><null></null>                                                                                                    | • HYPERLINK    | MODIFIED_B<br>Sign Inventory                                                                                                    | MODIFIED_D<br>11/6/2015                                                                                                    | TRAVEL_DIR                                                                                                    | CONDITION<br>Good                                                                         | DIRECTION_                                                             | .=<br>MOUNT_TYP<br>Bots                                                                                               |
| tributes of TS<br>CONDITIOND<br>UI><br>UI>                                                                                                    | IGN<br>ASSETID SIG<br>1380<br>1380                                                                                                    | <b>IPOLFAC SIGNPOL</b><br>79 13<br>80 13                                                                                                    | 010 TPOI<br>8079<br>8080                                                                                                    | LEFACID | ELIGHTFACI       | STATUS      | Options DATE_REMOV <nul> <nul></nul></nul>                                                                                                    | •<br>HYPERLINK | MODIFIED_B<br>Sign Inventory<br>Sign Inventory                                                                                                    | MODIFIED_D<br>11/6/2015<br>11/6/2015                                                                                            | TRAVEL_DIR<br>WB<br>WB                                                                                                    | CONDITION<br>Good<br>Good                                                                 | DIRECTION_<br>E<br>E                                                   | <br>MOUNT_TYF<br>Bots<br>Bots                                                                                         |
| tributes of TS<br>CONDITIOND<br>UI><br>UI>                                                                                                    | IGN<br>ASSETID SIG<br>1380<br>1380<br>1380                                                                                                    | <b>IPOLFAC SIGNPOL</b><br>79 12<br>80 13<br>81 13                                                                                                    | 01D TP01<br>8079<br>8080<br>8081                                                                                                    | LEFACID | ELIGHTFACI       | STATUS      | Options DATE_REMOV <nul> <nul> <nul> <nul></nul></nul></nul></nul>                                                                                                    | HYPERLINK      | MODIFIED_B<br>Sign Inventory<br>Sign Inventory<br>Sign Inventory                                                                                                    | MODIFIED_D<br>11/6/2015<br>11/6/2015<br>11/6/2015                                                                               | TRAVEL_DIR<br>WB<br>WB<br>WB                                                                                                    | CONDITION<br>Good<br>Good<br>Fair                                                         | DIRECTION_<br>E<br>E<br>E                                              | MOUNT_TYF<br>Bots<br>Bots<br>Bots                                                                                     |
| tributes of TS<br>CONDITIOND<br>UI><br>UI><br>UI><br>UI>                                                                                                    | IGN<br>ASSETID SIG<br>1380<br>1380<br>1380<br>1380                                                                                                    | IPOLFAC SIGNPOL<br>79 13<br>30 13<br>81 13<br>82 13                                                                                                    | 010 TP01<br>8079<br>8080<br>8081<br>8082                                                                                                    | LEFACID | ELIGHTFACI       | STATUS      | Options DATE_REMOV <nul> <nul> <nul> <nul> <nul> <nul> &lt;</nul></nul></nul></nul></nul></nul>                                                                                                    | • HYPERLINK    | MODIFIED_8<br>Sign Inventory<br>Sign Inventory<br>Sign Inventory<br>Sign Inventory                                                                                                    | MODIFIED_D<br>11/6/2015<br>11/6/2015<br>11/6/2015<br>11/6/2015                                                                  | TRAVEL_DIR           W8           W8           W8           E8                                                                  | CONDITION<br>Good<br>Good<br>Fair<br>Fair                                                 | DIRECTION_<br>E<br>E<br>E<br>W                                         | Bots<br>Bots<br>Bots<br>Bots<br>Bots                                                                                  |
| tributes of TS<br>CONDITIOND<br>ul><br>ul><br>ul><br>ul><br>ul>                                                                                                    | IGN ASSETID SIGN 1380 1380 1380 1380 1380 1380 1380 1380                                                                                                    | IPOLFAC         SIGNPOL           79         13           30         13           81         13           82         13           83         13                                                                                                    | 010 TP01<br>8079<br>8080<br>8081<br>8082<br>8083                                                                                                    | LEFACID | ELIGHTFACI       | STATUS      | Options DATE_REMOV    DATE_REMOV <null> <null> <null></null></null></null>                                                                                                    | HYPERLINK      | MODIFIED_B<br>Sign Inventory<br>Sign Inventory<br>Sign Inventory<br>Sign Inventory<br>Sign Inventory                                                                                           | MODIFIED_D<br>11/6/2015<br>11/6/2015<br>11/6/2015<br>11/6/2015<br>11/6/2015                                                     | TRAVEL_DIR<br>WB<br>WB<br>WB<br>EB<br>EB                                                                                        | CONDITION<br>Good<br>Good<br>Fair<br>Fair<br>Fair                                         | DIRECTION_<br>E<br>E<br>W<br>W                                         | MOUNT_TYP<br>Bots<br>Bots<br>Bots<br>Bots<br>Bots<br>Bots                                                             |
| tributes of TS<br>CONDITIOND                                                                                                    | IGN ASSETID SIGN 1380 1380 1380 1380 1380 1380 1380 1380                                                                                                    | IPOLFAC         SIGNPOL           79         13           80         13           81         13           82         13           83         13           84         13                                                                                                    | 010 TP01<br>8079<br>8080<br>8081<br>8082<br>8083<br>8084<br>8084                                                                                                    | LEFACID | ELIGHTFACI       | STATUS      | Options           DATE_REMOV <nul> <nul> <nul> <nul> <nul> <nul> <nul> <nul> <nul> <nul> <nul></nul></nul></nul></nul></nul></nul></nul></nul></nul></nul></nul>                                                                                                    | HYPERLINK      | MODIFIED_8<br>Sign Inventory<br>Sign Inventory<br>Sign Inventory<br>Sign Inventory<br>Sign Inventory                                                                                           | MODIFIED_D<br>11.6/2015<br>11.6/2015<br>11.6/2015<br>11.6/2015<br>11.6/2015<br>11.6/2015                                        | TRAVEL_DIR<br>WB<br>WB<br>EB<br>EB<br>WB                                                                                        | CONDITION<br>Good<br>Good<br>Fair<br>Fair<br>Fair<br>Fair                                 | DIRECTION_<br>E<br>E<br>W<br>W<br>W<br>E                               | Bots<br>Bots<br>Bots<br>Bots<br>Bots<br>Bots<br>Bots                                                                  |
| tributes of TS           condition                                                                                                    | IGN ASSETID SIG<br>1380<br>1380<br>1380<br>1380<br>1380<br>1380<br>1380<br>1380<br>1380<br>1380                                                                                                    | IPOLFAC SIGNPOL<br>79 13<br>30 13<br>31 13<br>32 13<br>33 13<br>34 13<br>35 13<br>59 14                                                                                                    | OID         TPOI           8079         8080           8081         8082           8083         8084           8084         8085                                                         | LEFACID | ELIGHTFACI       | STATUS      | Options           DATE_REMOV <nul> <nul> <nul> <nul> <nul> <nul> <nul> <nul> <nul> <nul> <nul></nul></nul></nul></nul></nul></nul></nul></nul></nul></nul></nul>                                                                                                    | HYPERLINK      | MODIFIED_B<br>Sign Inventory<br>Sign Inventory<br>Sign Inventory<br>Sign Inventory<br>Sign Inventory<br>Sign Inventory                                                                         | MODIFIED_D<br>11.6/2015<br>11.6/2015<br>11.6/2015<br>11.6/2015<br>11.6/2015<br>11.6/2015<br>11.6/2015                           | TRAVEL_DIR           WB           WB           EB           WB           WB           WB                                        | CONDITION<br>Good<br>Good<br>Fair<br>Fair<br>Fair<br>Fair<br>Fair<br>Fair                 | DIRECTION_<br>E<br>E<br>W<br>W<br>E<br>E<br>E<br>E                     | Bots<br>Bots<br>Bots<br>Bots<br>Bots<br>Bots<br>Bots<br>Bots                                                          |
| tributes of TS           conditionin         I           uib         I           uib | IGN<br>ASSETID SIG<br>1380<br>1380<br>1300<br>1300  | IPOLFAC SIGNPOL<br>79 13<br>80 13<br>81 13<br>82 13<br>83 13<br>84 13<br>85 13<br>86 13<br>87 14                                                                                                    | OID         TPOI           8079         8080           8081         8082           8083         8084           8085         8086           8087         8088                             | LEFACID | ELIGHTFACI       | STATUS      | Options           DATE_REMOV <hul> <hul> <hul> <hul> <hul> <hul> <hul> <hul> <hul> <hul> <hul> <hul> <hul></hul></hul></hul></hul></hul></hul></hul></hul></hul></hul></hul></hul></hul>                                                                                   | HYPERLINK      | MODIFIED_B<br>Sign Inventory<br>Sign Inventory<br>Sign Inventory<br>Sign Inventory<br>Sign Inventory<br>Sign Inventory<br>Sign Inventory<br>Sign Inventory                                     | MODIFIED_D<br>11.46/2015<br>11.46/2015<br>11.46/2015<br>11.46/2015<br>11.46/2015<br>11.46/2015<br>11.46/2015                    | TRAVEL_DIR           VVB           VVB           EB           VVB           VVB           VVB           VVB                     | CONDITION<br>Good<br>Good<br>Fair<br>Fair<br>Fair<br>Fair<br>Fair<br>Good<br>Eate         | DIRECTION_<br>E<br>E<br>E<br>W<br>W<br>E<br>E<br>E<br>E<br>E<br>E<br>E | Bots<br>Bots<br>Bots<br>Bots<br>Bots<br>Bots<br>Bots<br>Bots                                                          |
| tributes of TS           conditioning           ul>           ul>                                                                                                    | ICN<br>ASSETID SIGI<br>1380<br>1380 | IPOLFAC         SIGNPOL           79         13           80         13           81         13           82         13           83         13           84         13           85         13           86         13           86         13           87         13                         | OID TPOI<br>8079<br>8080<br>8081<br>8082<br>8083<br>8083<br>8084<br>8085<br>8085<br>8086<br>8087<br>8088                                                                                 | LEFACID | ELIGHTFACI       | STATUS      | Options           DATE_REMOV <hul> <hul> <hul> <hul> <hul> <hul> <hul> <hul> <hul> <hul> <hul> <hul> <hul> <hul> <hul></hul></hul></hul></hul></hul></hul></hul></hul></hul></hul></hul></hul></hul></hul></hul>                                                           | HYPERLINK      | MODIFIED_B<br>Sign Inventory<br>Sign Inventory<br>Sign Inventory<br>Sign Inventory<br>Sign Inventory<br>Sign Inventory<br>Sign Inventory<br>Sign Inventory<br>Sign Inventory                   | MODIFIED_D<br>11.6/2015<br>11.6/2015<br>11.6/2015<br>11.6/2015<br>11.6/2015<br>11.6/2015<br>11.6/2015<br>11.6/2015              | TRAVEL_DIR           WB           WB           EB           WB           WB           WB           WB           SB           SB | CONDITION<br>Good<br>Good<br>Fair<br>Fair<br>Fair<br>Fair<br>Fair<br>Fair<br>Fair<br>Fair | DIRECTION_<br>E<br>E<br>W<br>W<br>E<br>E<br>E<br>E<br>S<br>N           | Bots<br>Bots<br>Bots<br>Bots<br>Bots<br>Bots<br>Bots<br>Pop Rivets<br>Pop Rivets<br>Pote                              |
| tributes of TS           condition            ub            ub                                                                                                    | IGN<br>ASSETID SIG<br>1380<br>1380<br>1390<br>1390  | IPOLFAC         SIGIPOL           79         13           80         12           81         13           82         13           83         13           84         13           85         11           86         13           87         13           88         13           89         13 | OID         TPOI           8079         8080           8081         8082           8082         8083           8084         8086           8085         8086           8088         8088 | LEFACID | ELIGHTFACI       | STATUS      | Options           DATE_REMOV <html> <html> <html> <html> <html> <html> <html> <html> <html> <html> <html> <html> <html> <html> <html> <html> <html></html></html></html></html></html></html></html></html></html></html></html></html></html></html></html></html></html> | HYPERLINK      | MODIFIED_B<br>Sign Inventory<br>Sign Inventory<br>Sign Inventory<br>Sign Inventory<br>Sign Inventory<br>Sign Inventory<br>Sign Inventory<br>Sign Inventory<br>Sign Inventory<br>Sign Inventory | MODIFIED_D<br>11.6/2015<br>11.6/2015<br>11.6/2015<br>11.6/2015<br>11.6/2015<br>11.6/2015<br>11.6/2015<br>11.6/2015<br>11.6/2015 | TRAVEL_DIR           WB           WB           EB           WB           WB           WB           SB           SB           SB | CONDITION<br>Good<br>Good<br>Fair<br>Fair<br>Fair<br>Good<br>Fair<br>Good<br>Fair<br>Good | DIRECTION_<br>E<br>E<br>W<br>W<br>E<br>E<br>E<br>S<br>N<br>N           | MOUNT_TYP<br>Bots<br>Bots<br>Bots<br>Bots<br>Bots<br>Bots<br>Bots<br>Pop Rivets<br>Pop Rivets<br>Bots<br>Bots<br>Bots |

Here is the attribute table for the Traffic Sign Table. With these 3 data sources, the Survey GPS Shapefile, Sign Pole Layer and Sign Table, an ArcMap document file is created containing these data sources. As additional Survey GPS Shapefiles are generated, these can simply be added to the ArcMap document file for processing.

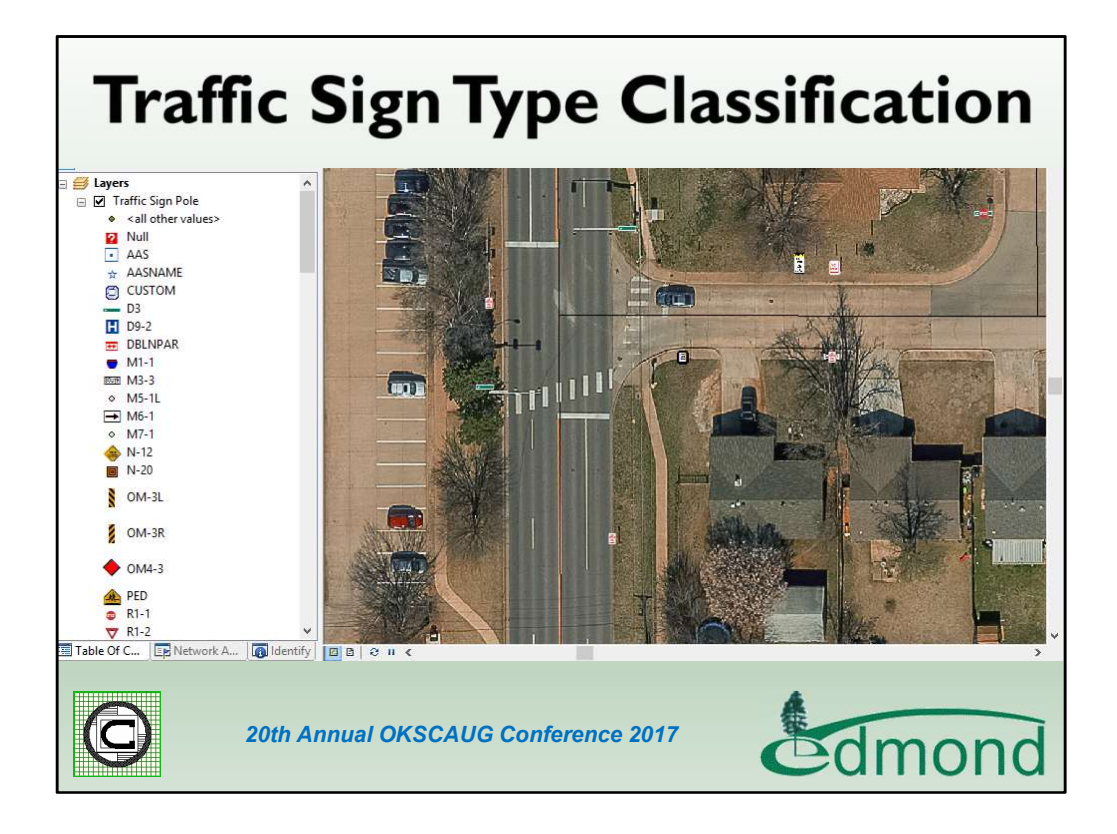

Here is a display of the ArcMap document illustrating the classification used to distinguish the various sign types.

| Traffic Sign L                                                                                                    | Update Command                                                                                                    |
|----------------------------------------------------------------------------------------------------|----------------------------------------------------------------------------------------------------|
| Traffic Sign Layer: TSIGNPOLE<br>Traffic Sign Table: TSIGN<br>Proximity Tolerance - It (m): 3.0<br>Layer Facility ID Field: FACILITYID<br>Table Facility ID Field: SIGNPOLFAC<br>Layer Transfer Attribute File: TSignPoleMapping txt<br>Table Transfer Attribute File: TSignMapping txt<br>Survey WORK_TYPE Field<br>Survey WORK_TYPE Field<br>Survey SIGN_TYPE Field<br>Survey SIGN_TYPE Field<br>Survey SIGN_TYPE Field<br>Survey SIGN_TYPE Field<br>Survey SIGN_TYPE Field<br>Survey SIGN_TYPE Field<br>Survey SIGN_TYPE Field<br>Survey SIGN_TYPE Field<br>Survey SIGN_TYPE Field<br>Survey SIGN_TYPE Field<br>Survey SIGN_TYPE Field<br>Survey SIGN_TYPE Field<br>SURVEY SIGN_TYPE<br>Survey SIGN_TYPE Field<br>SURVEY SIGN_TYPE<br>SURVEY SIGN_TYPE<br>SURVEY SI | OK       Prior to executing this         INTER       command the user         selects the GPS       Shapefile(s) to be         processed in the Table       of Contents |
| TSIGN Table SIGN_TYPE Field: SIGN_TYPE   TSIGN Table LEGEND Field: LEGEND  Store SIGN_TYPE and LEGEND as Uppercase: No  Word Character Match Tolerance (%): 75  Report File: oreport.txt                                                                                                    | A formal report file<br>contains the results of<br>the processing                                                                                                    |

Using the Traffic Sign Update Command that was created, the user is able to take a survey shapefile and update the Traffic Sign Pole feature layer and the Traffic Sign Table. As you can see there are a number of parameters that need to be specified. The user is able to save these settings and recall them prior to processing another survey shapefile. So that the user can fill out the form once and simply recall the previous values when the next survey shapefile is to be processed. In addition to updating the Traffic Sign Pole feature layer and Traffic Sign Table, a formal report file is generated which the user can review.

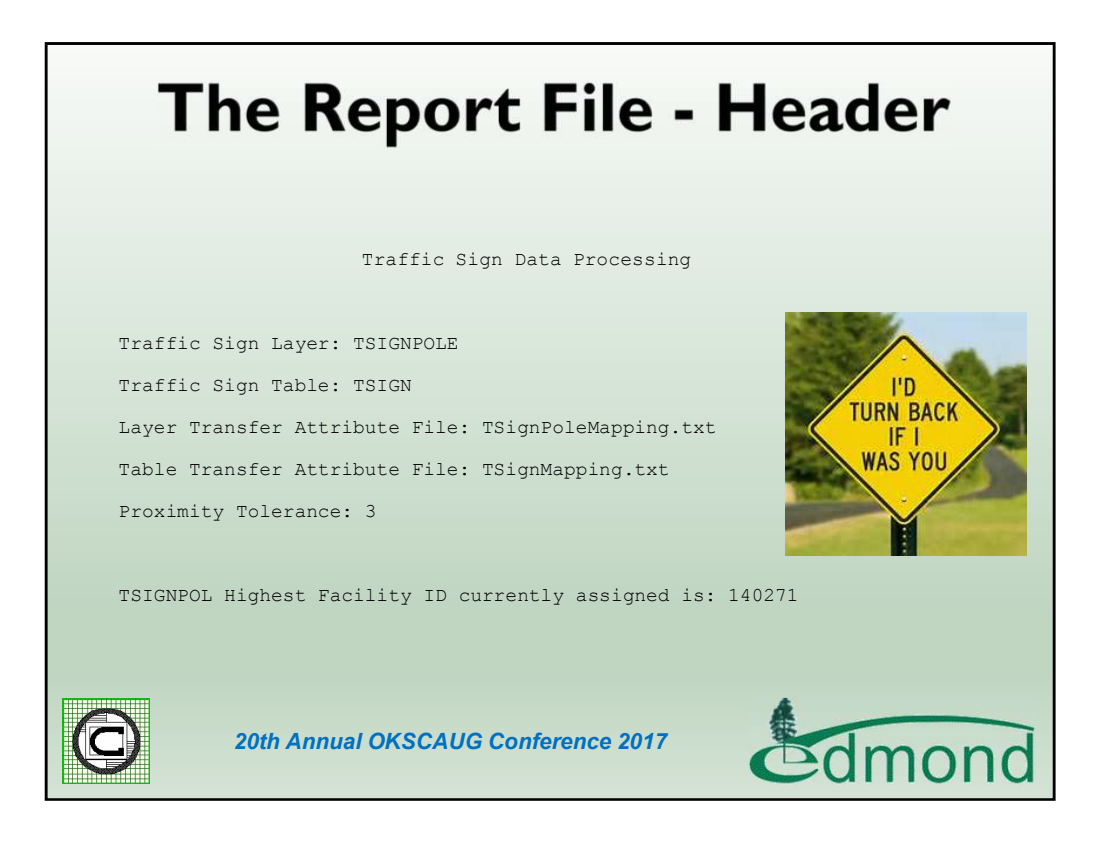

The formal report file is used to review the quality of the data collected by the field crew. The Header portion of the file simply contains some base information as shown above.

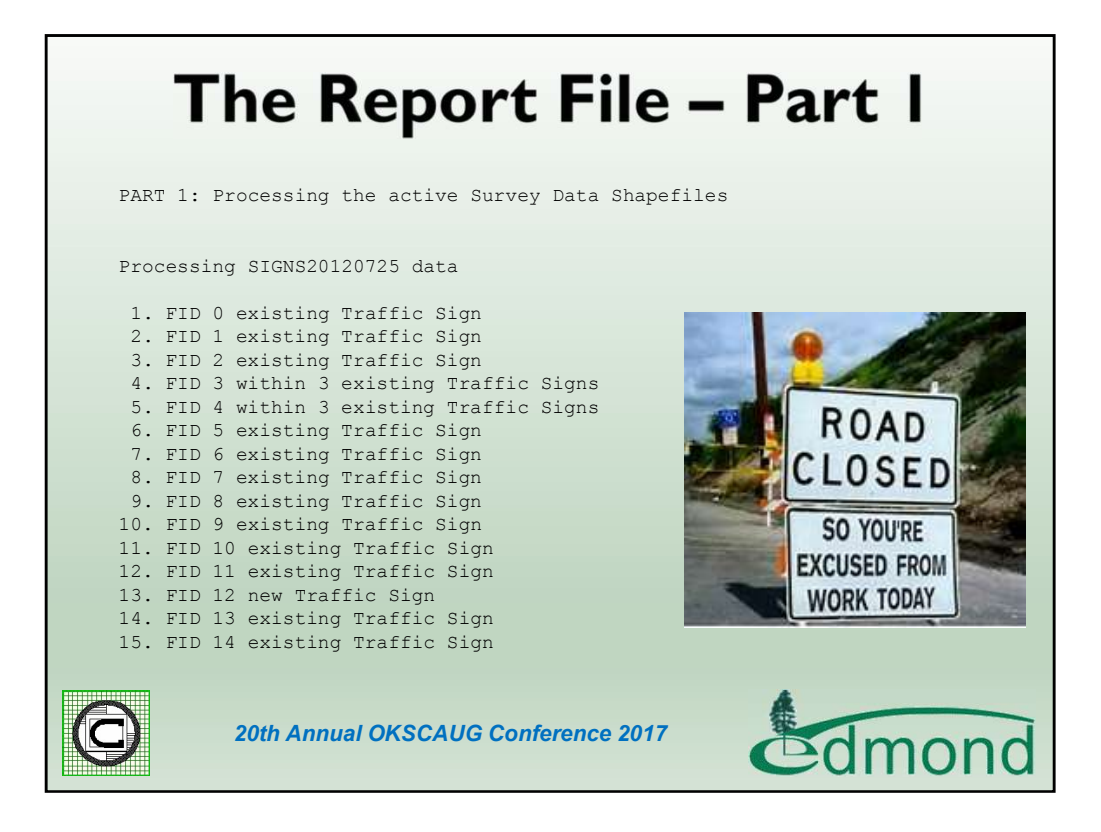

Part 1 of the file contains a listing of the survey points and whether the survey point denotes a new traffic sign pole or an existing one.

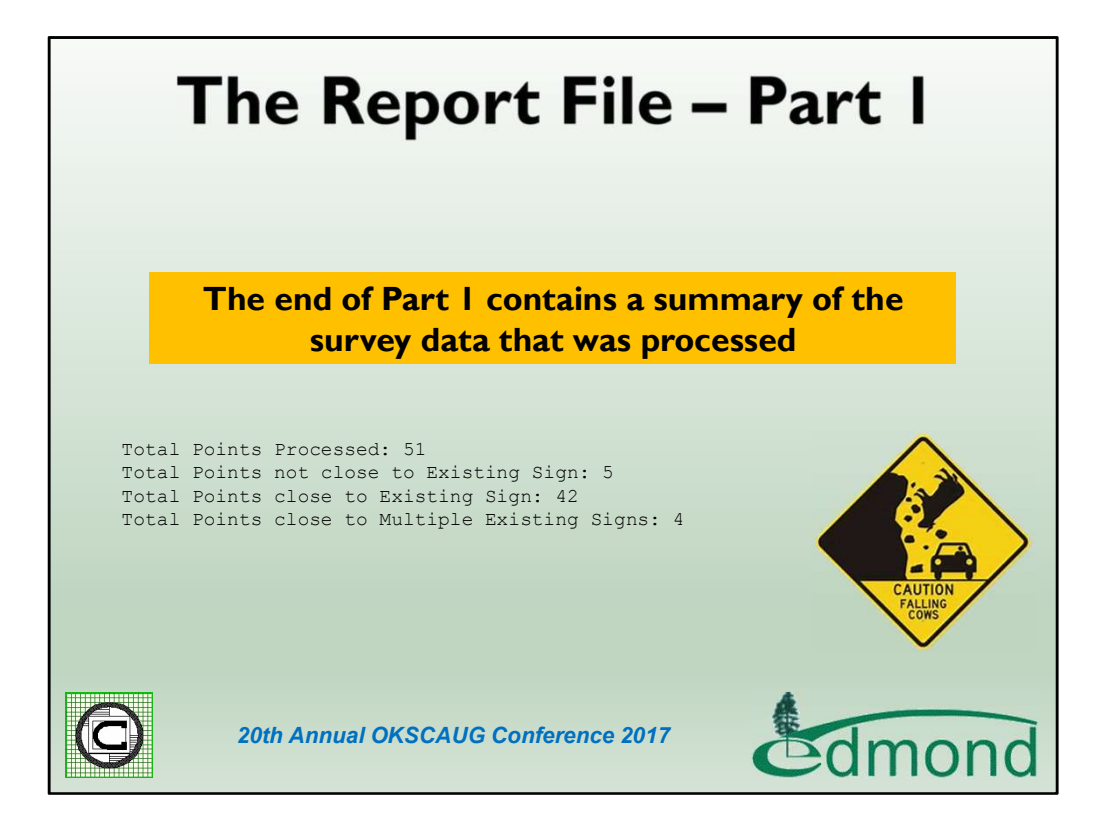

At the end of Part 1, the report file contains a summary of the total points processed, the number of points denoting new traffic sign poles, the number of points close to existing traffic sign poles and the number of points that are close to multiple traffic sign poles. The shots close to existing traffic sign poles need to be examined and then reprocessed, perhaps using a smaller proximity tolerance value.

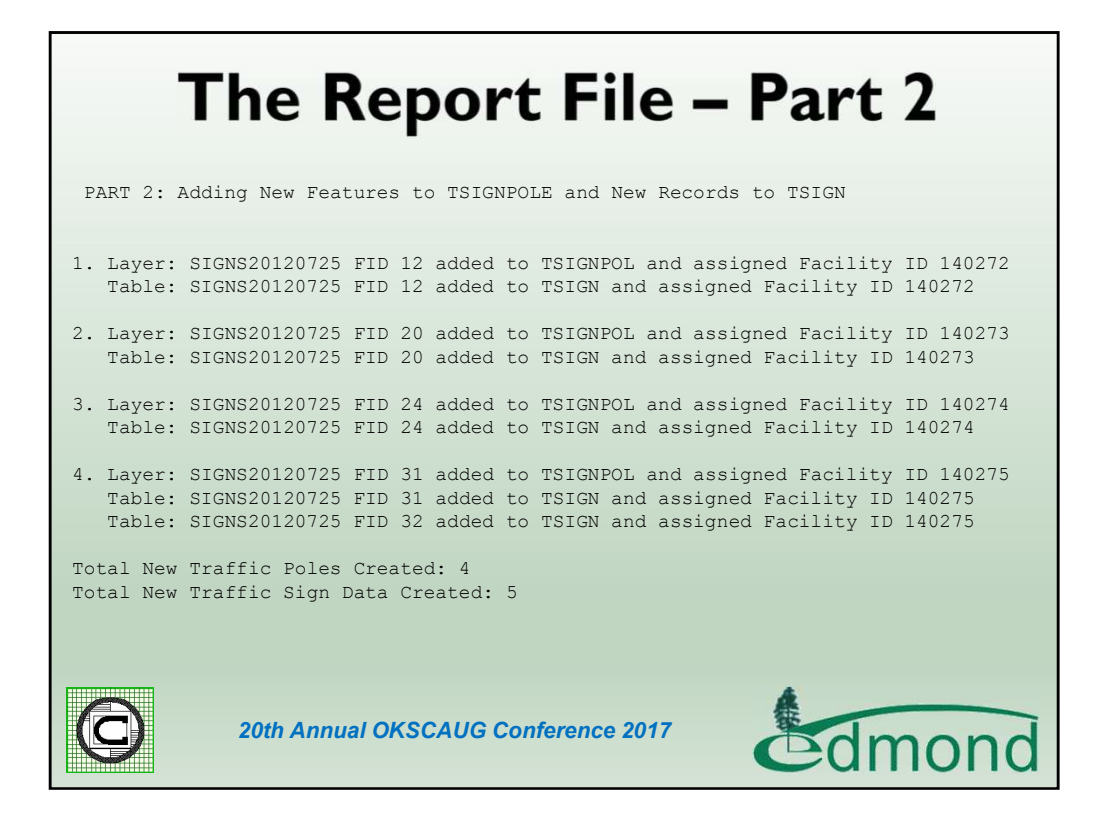

Part 2 of the report contains a listing of the new traffic sign poles and new traffic signs. At the bottom of Part 2 is a summary of the total new poles and signs that were created.

|      | Tł     | ne Report File -                                                                                | Part 3                         |
|------|--------|-------------------------------------------------------------------------------------------------|--------------------------------|
| PARI | 3: Mo  | difying Existing Data in TSIGNPOLE and th                                                       | ne Table TSIGN                 |
| 1.   | Layer: | SIGNS20120725 FID 0 within proximity of SIGN_TYPE: W3-1 STOP AHEAD LEGEND:                      | TSIGNPOL FID 2328              |
|      |        | Modified TSIGNPOL OID 2328                                                                      |                                |
|      | Table: | SIGNS20120725 FID 0 within proximity of SIGN_TYPE: W3-1A LEGEND: STOP                           | TSIGN OID 4249<br>AHEAD SYMBOL |
|      |        | Modified TSIGN OID 4249 SIGN_TYPE: W3-1                                                         | LEGEND:                        |
| 2.   | Layer: | SIGNS20120725 FID 1 within proximity of SIGN_TYPE: R1-1 STOP LEGEND:                            | TSIGNPOL FID 987               |
|      |        | Modified TSIGNPOL OID 987                                                                       |                                |
|      | Table: | SIGNS20120725 FID 1 within proximity of                                                         | TSIGN OID 2157                 |
|      | Table: | SIGN_TYPE: R1-1 LEGEND:<br>SIGNS20120725 FID 1 within proximity of<br>SIGN_TYPE: R1-3-4 LEGEND: | TSIGN OID 3164                 |
|      |        | Modified TSIGN OID 2157 SIGN_TYPE: R1-1                                                         | LEGEND:                        |
| 0    | :      | 20th Annual OKSCAUG Conference 2017                                                             | Edmond                         |

Part 3 of the report contains a listing of the survey points that were close to an existing traffic sign pole and the action that was taken based upon the SIGN\_TYPE value.

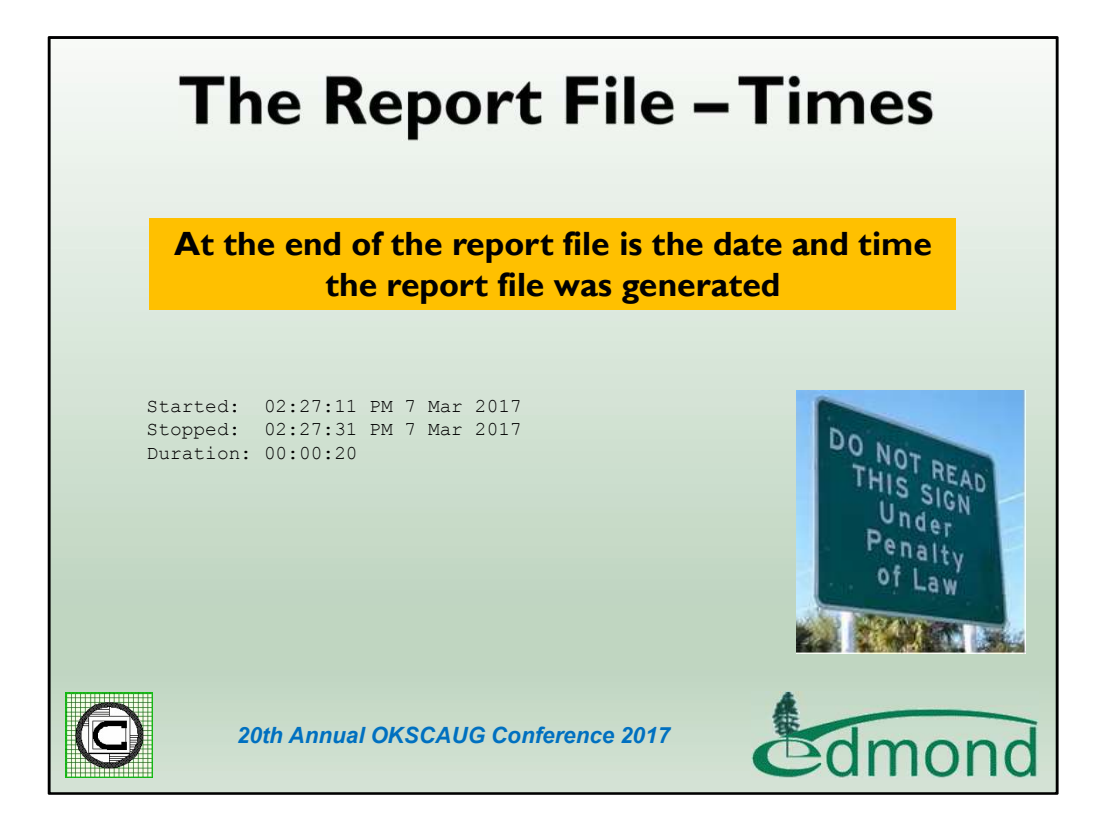

At the very end of the report are the processing start and end times as well as the duration. As can be seen it did not take very long to process the 51 points in this file.

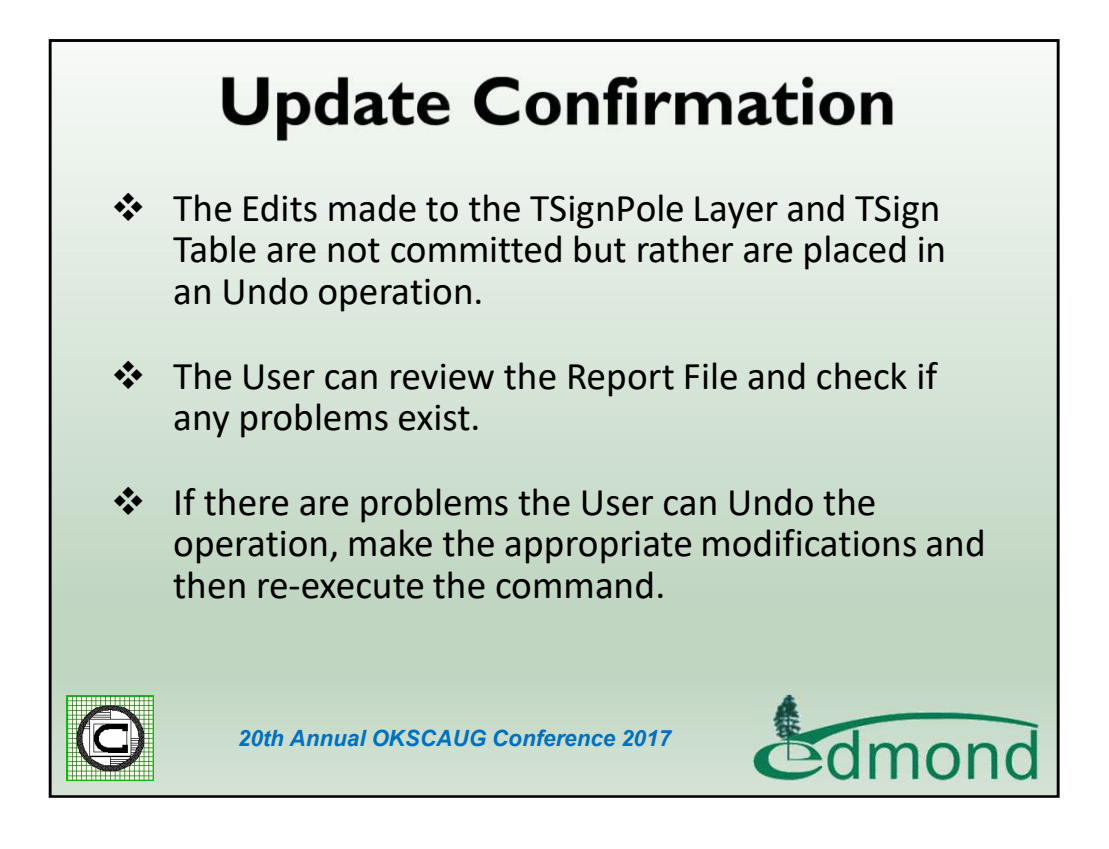

Once the processing has finished, no edits have been confirmed to the database. Rather, the Editor is in an edit state where the modifications can be undone using the Undo command or by stopping the Editor and not saving the edits. This approach allows the user to review the report file and determine if any modifications need to be made either to the survey shapefile or the existing database depending upon the case.

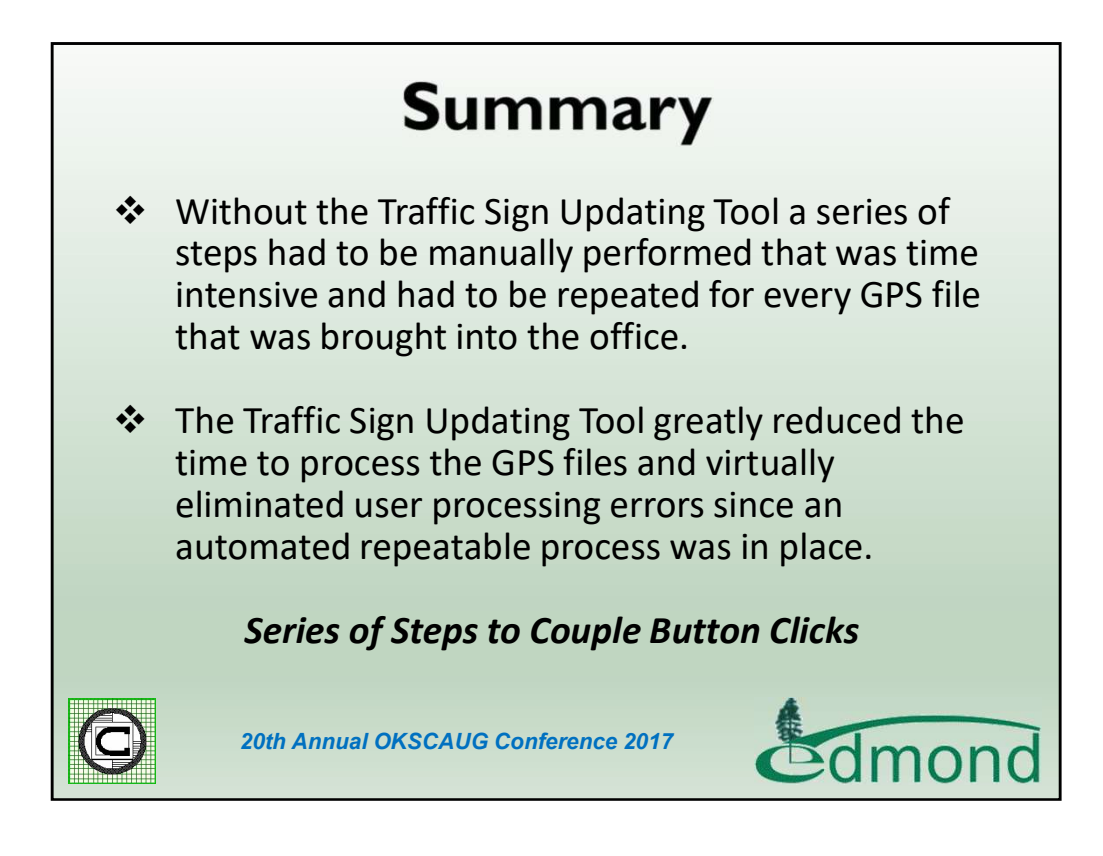

As you probably are aware more and more municipalities are establishing traffic sign inventories. Some municipalities are even mandated to have such an inventory. The thing to remember is that these databases can get very large and you need to have a mechanism for efficiently transferring the GPS information collected in the field to the database with the ability to have some sort of quality control on the transferring. The Traffic Sign Updating Tool provided this capability for the City.

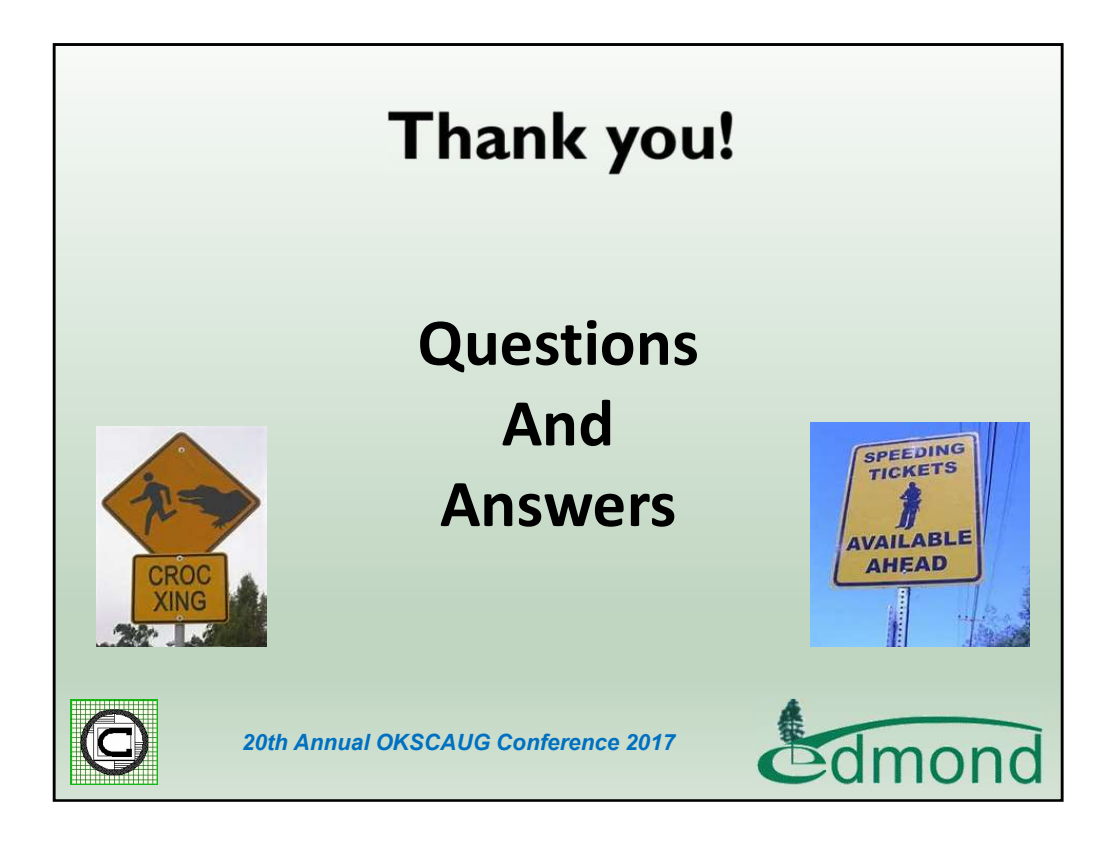

Thank you for viewing this presentation and if you should have any questions or comments feel free to contact Nick Tonias at 585-414-6541 or nicktonias@cedra.com.